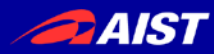

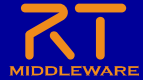

2017年11月28日(火) RTミドルウェア講習会@人工知能学会

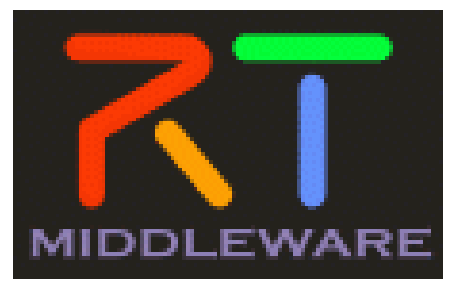

## 第3部:RTシステム構築実習

#### 国立研究開発法人産業技術総合研究所 ロボットイノベーション研究センター ロボットソフトウェアプラットフォーム研究チーム 高橋 三郎

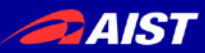

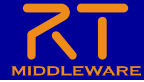

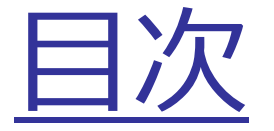

- 1. 事前確認
- 2. 実習概要
- 3. 実習A
- 4. 実習B
- 5. 応用課題

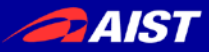

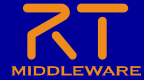

## 1. 事前確認

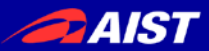

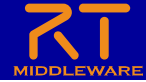

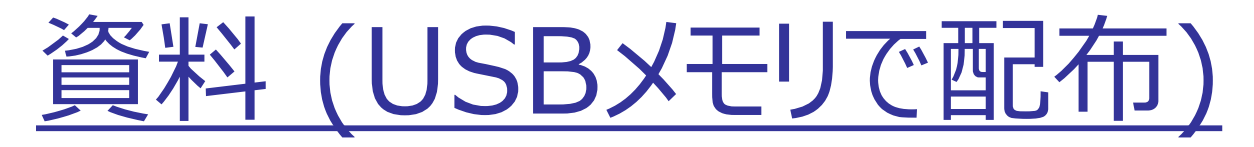

- スライド
  - 現在見せているスライドと同じもの
- WEBページ
  - 手順を記載したページ
    - チュートリアル(AIツール、第3部、「データ収集・蓄積」の実習)\_ OpenRTM-aist.htm
    - チュートリアル(AIツール、第3部、「推論結果の検証」の実習) \_ OpenRTM-aist.htm
- OpenRTM-aistインストーラ(Windows用)
  - OpenRTM-aistのインストールに問題があった場合に使用してください
- Pythonパッケージ (Chainer, OpenCV-Python)
  - この講習で使うPythonパッケージです。事前にインストールされていない方は下記を解凍し、 作成されたフォルダに移動後、下記コマンドでインストールして下さい。
    - python setup.py install
- EXE
  - RaspberryPiMouseSimulatorComp.exe(シミュレータ)
- sample
  - 本実習で作成するコンポーネントの見本です
    - NameToVelocity
    - ImageDataCollector

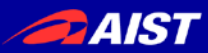

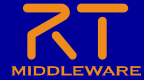

<u>インストールの確認</u>

- OpenRTM-aist 1.1.2
- Python
- PyYAML
- Doxygen
- Python用エディタ
- Python パッケージ
  - Chainer
  - OpenCV-Python

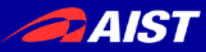

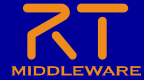

# 2. 実習概要

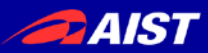

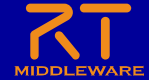

ヨ標

- RTM (OpenRTM-aist) を利用し、人工知 能技術を応用したロボットシステムを構築します
- 深層学習による画像認識を利用した移動ロボット制御システムを作成することで、実際の研究、開発へのアプリケーション応用について学びます

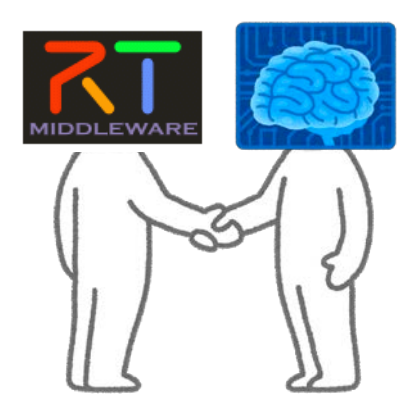

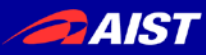

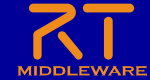

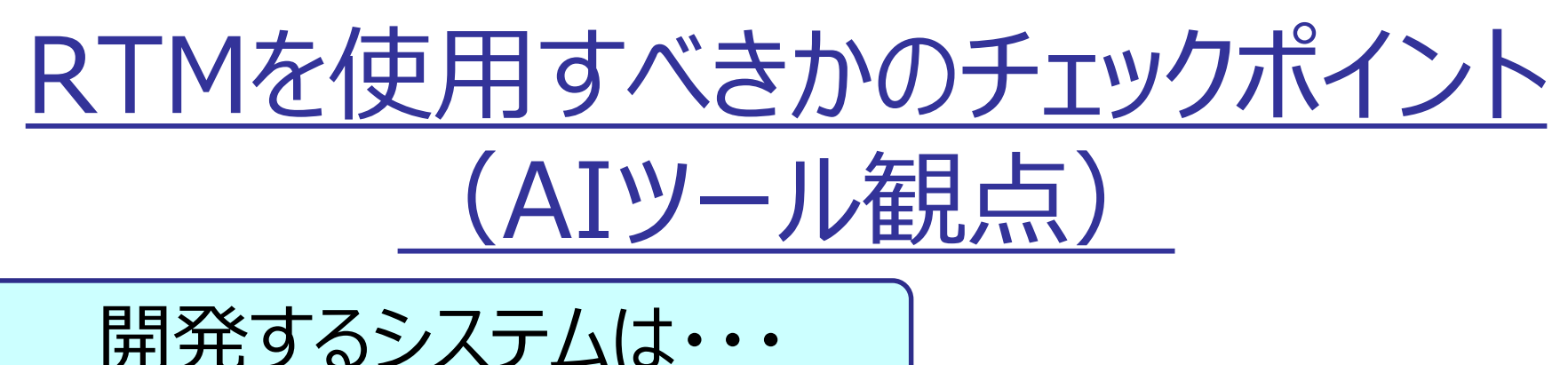

- ロボットを利用するか?
  - 既存のロボット制御用コンポーネントが利用できる
- 修正を行いながらの繰り返し開発を行うか?
   コンポーネント分割により修正を局所化できる
- 第三者が設計情報を再利用するか?
   コンポーネント単位で疎結合なため再利用性が高い

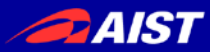

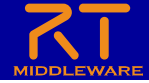

## <u>RTMの特長(AIツール観点)</u>

- 設計情報の再利用性向上
  - 学習, ロボット制御, データ収集などのロジックを別コン ポーネント化することでシステム変更, 流用時の修正を 局所化
- 分散制御による拡張性向上
  - 制御対象ロボットの追加や出力信号の多重化が容易
  - 制御周期や通信バッファ方式を変更することで, データ 流量や制御タイミングを設定可能

AIST

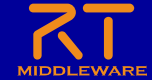

### AIツールとしてRTMを利用する開発の流れ

| $\wedge$ | 要求定義  | <ul> <li>システム要求定義</li> <li>一開発の目的,要求事項・対象データ明確化</li> </ul>                                |
|----------|-------|-------------------------------------------------------------------------------------------|
|          | 設計・開発 | <ul> <li>システム設計・開発</li> <li>→ システム構成の検討,学習,推論エンジン開発</li> </ul>                            |
|          | データ収集 | <ul> <li>データ収集・蓄積</li> <li>☆RTMを活用できる工程</li> <li>実習: 3-B</li> <li>環境構築,実データの取得</li> </ul> |
|          | 学習    | <ul> <li>学習(データ前処理含む)</li> <li>データ前処理,学習処理の実行</li> </ul>                                  |
|          | 検証    | <ul> <li></li></ul>                                                                       |

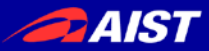

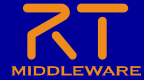

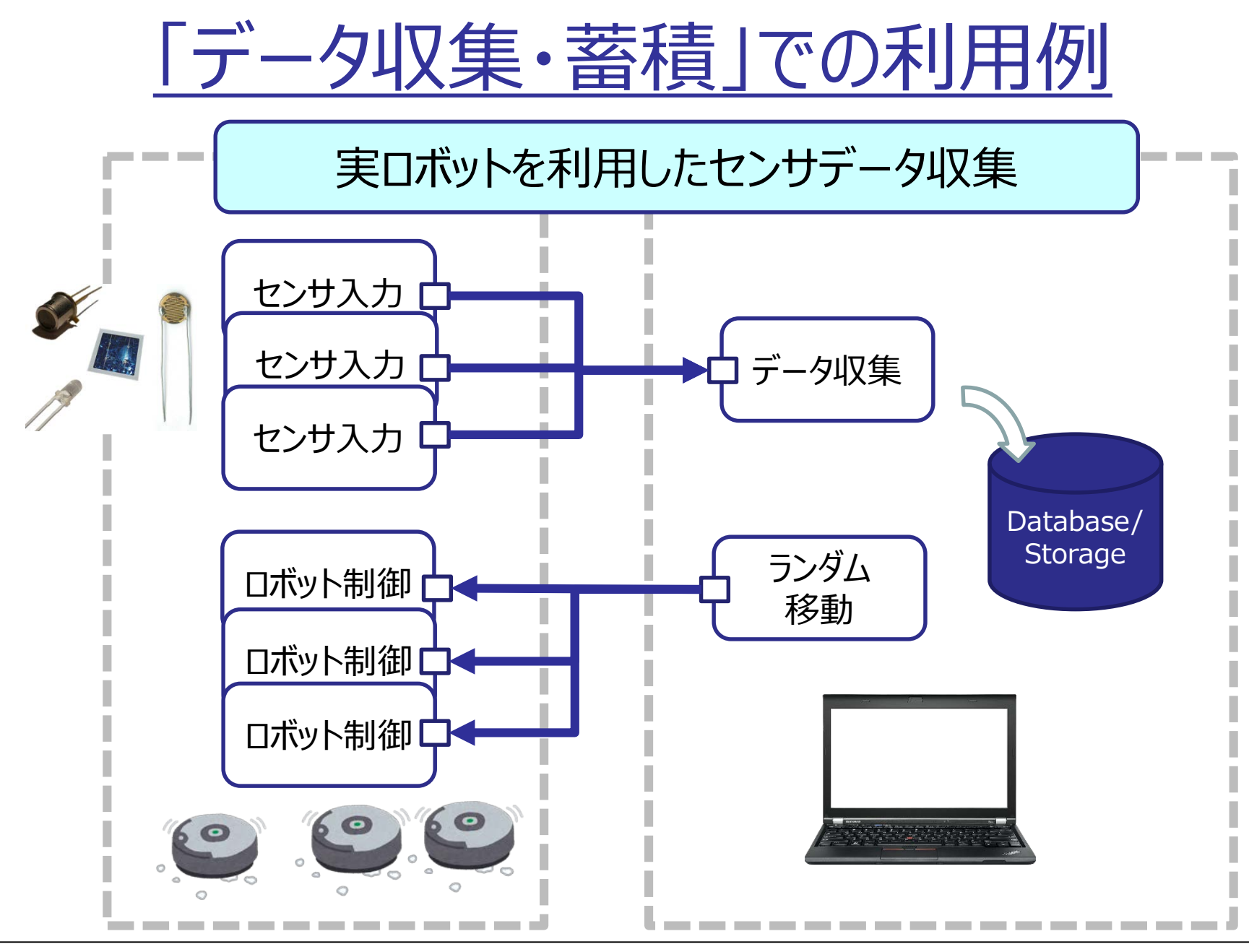

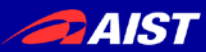

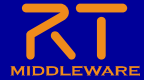

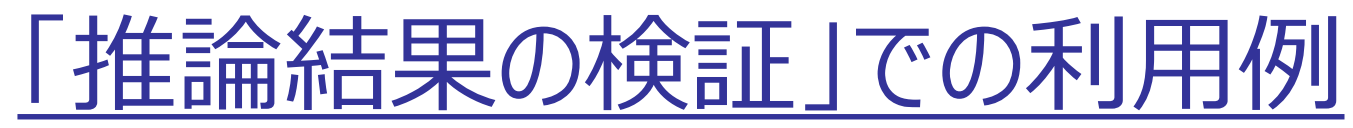

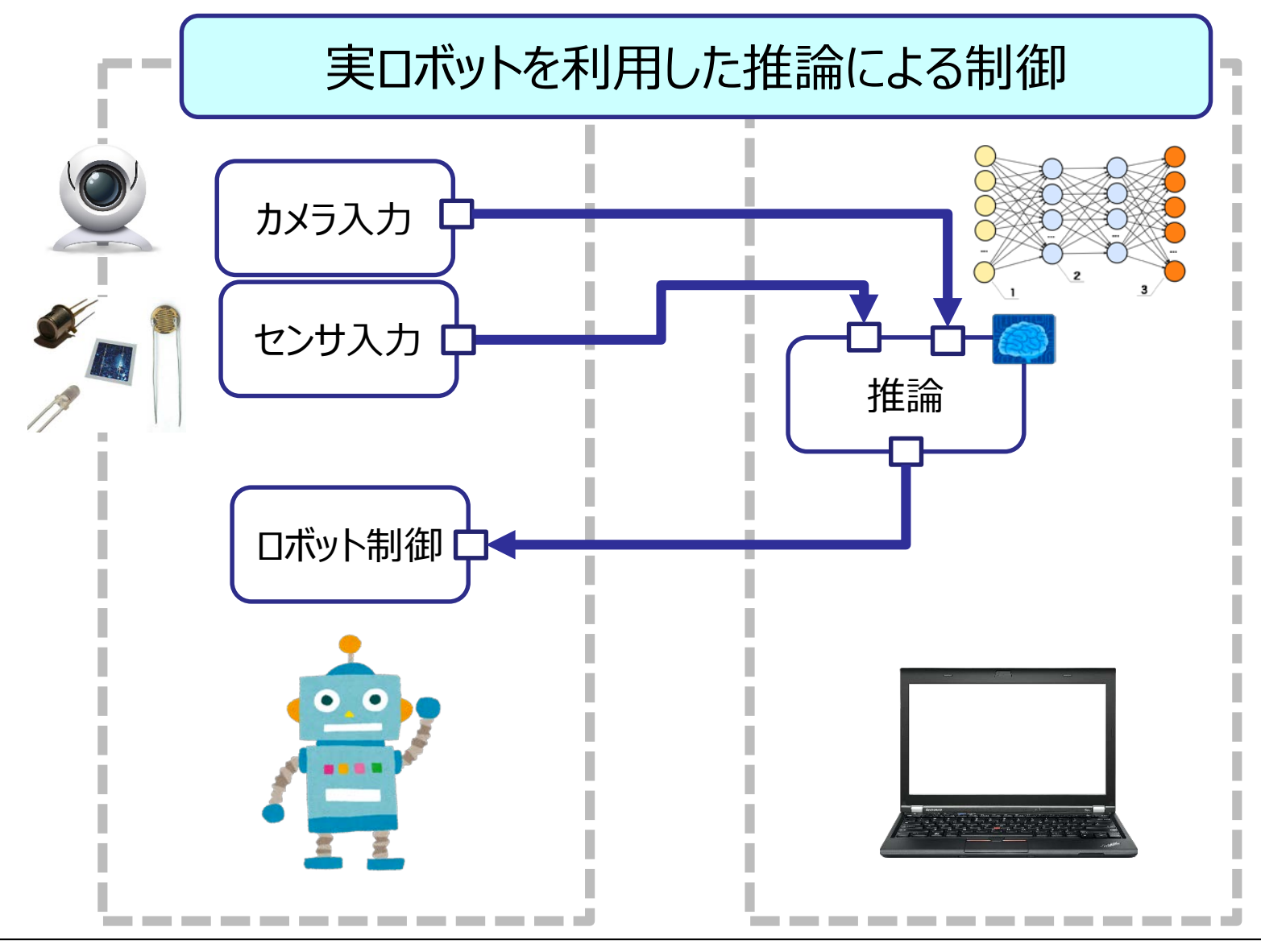

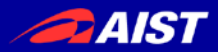

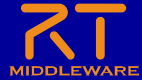

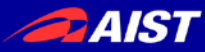

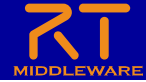

# 3. 実習A 「推論結果の検証」

NATIONAL INSTITUTE OF ADVANCED INDUSTRIAL SCIENCE AND TECHNOLOGY (AIST)

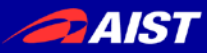

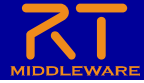

【実習3-A】「推論結果の検証」実習

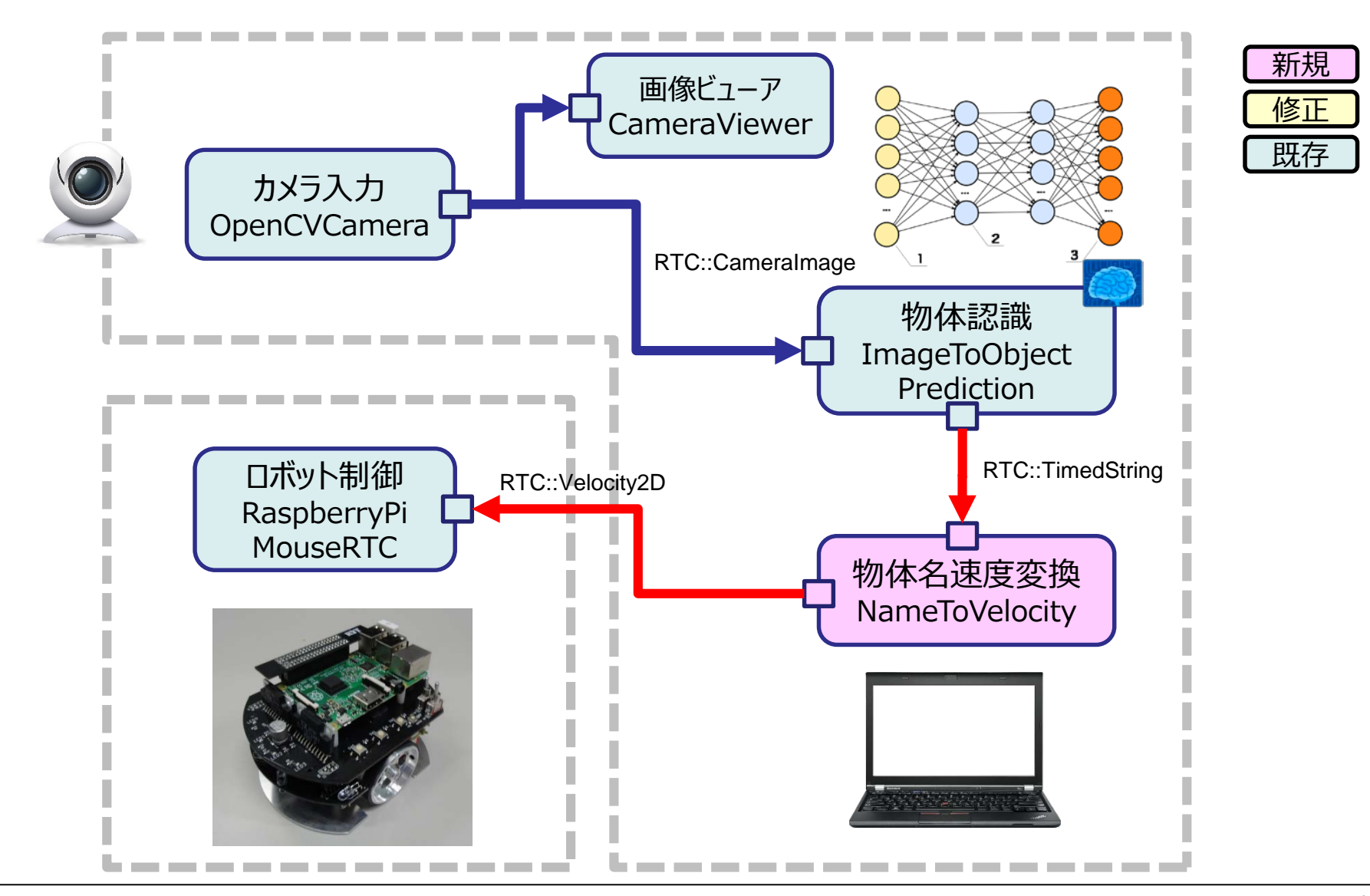

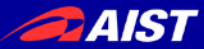

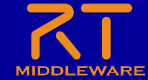

【実習3-A】「推論結果の検証」実習

| :#Python27¥python.exe                                                                      |                                      |
|--------------------------------------------------------------------------------------------|--------------------------------------|
| -11-27 18:06:18,631 ImageToObjectPrediction                                                | 1 INFO Recognized Object: wardrobe   |
| -11-27 18:06:19,493 ImageToObjectPrediction                                                | INFO Recognized Object: wardrobe     |
| -11-27 18:06:21,243 ImageToObjectPrediction                                                | INFO Recognized Object: Wardrobe     |
| -11-27 18:06:22,994 ImageToObjectPrediction                                                | INFO Recognized Object: wardrobe     |
| -11-27 18:06:30,802 ImageToObjectPrediction                                                | INFO Recognized Object: wardrobe     |
| -11-27 18:06:31,506 ImageToObjectPrediction                                                | INFO Recognized Object: wardrobe     |
| -11-27 18:06:36,769 ImageToObjectPrediction                                                | INFU Recognized Object: wardrobe     |
| -11-27 18:06:40, 262 ImageToObjectPrediction                                               | INFO Recognized Object: wardrobe     |
| -11-27 18:06:40,992 ImageToObjectPrediction                                                | INFO Recognized Object: wardrobe     |
| -11-27 18:06:41,713 ImageToObjectPrediction                                                | INFO Recognized Object: wardrobe     |
| -11-27 18:06:43.068 ImageToObjectPrediction                                                | INFO Recognized Object: wardrobe     |
| -11-27 18:06:47,413 ImageToObjectPrediction                                                | INFO Recognized Object: wardrobe     |
| -11-27 18:06:48,135 ImageToObjectPrediction                                                | INFO Recognized Object: wardrobe     |
| -11-27 18:06:52,677 ImageToObjectPrediction                                                | INFO Recognized Object: sliding door |
| -11-27 18:06:50,934 IMageToObjectPrediction<br>-11-27 18:06:57 642 ImageToObjectPrediction | INFO Recognized Object: pinwheel     |
| -11-27 18:06:58,410 ImageToObjectPrediction                                                | INFO Recognized Object: pinwheel     |
| -11-27 18:06:59,144 ImageToObjectPrediction                                                | INFO Recognized Object: pinwheel     |
| -11-27 18:06:59,848 ImageToObjectPrediction                                                | INFO Recognized Object: pinwheel     |
| -11-27 18:07:01 263 ImageToObjectPrediction                                                | INFO Recognized Object: pinwheel     |
| -11-27 18:07:01.982 ImageToObjectPrediction                                                | INFO Recognized Object: pinwheel     |
| -11-27 18:07:02,690 ImageToObjectPrediction                                                | INFO Recognized Object: pinwheel     |
| -11-27 18:07:03,405 ImageToObjectPrediction                                                | INFO Recognized Object: pinwheel     |
| -11-27 18:07:04.144 IMageToObjectPrediction                                                | INFO Recognized Object: pinwheel     |
| -11-27 18:07:05,551 [mageToObjectPrediction                                                | INFO Recognized Object: pinwheel     |
| -11-27 18:07:06,247 ImageToObjectPrediction                                                | INFO Recognized Object: pinwheel     |
| -11-27 18:07:06,976 ImageToObjectPrediction                                                | INFO Recognized Object: pinwheel     |
| -11-27 18:07:08 437 ImageToObjectPrediction                                                | INFO Recognized Object: pinwheel     |
| -11-27 18:07:09, 141 ImageToObjectPrediction                                               | INFO Recognized Object: pinwheel     |
| -11-27 18:07:09,845 [mageToObjectPrediction                                                | INFO Recognized Object: pinwheel     |
| -11-27 18:07:10,536 ImageToObjectPrediction                                                | n INFO Recognized Object: pinwheel   |
| -11-27 18:07:11 979 ImageToObjectPrediction                                                | INFO Recognized Object: pinwheel     |
| -11-27 18:07:12.670 ImageToObjectPrediction                                                | INFO Recognized Object: pinwheel     |
| -11-27 18:07:13,368 [mageToObjectPrediction                                                | INFO Recognized Object: pinwheel     |
| -11-27 18:07:14,082 ImageToObjectPrediction                                                | INFO Recognized Object: pinwheel     |
| -11-27 18:07:15 490 ImageToObjectPrediction                                                | INFO Recognized Object: pinwheel     |
| -11-27 18:07:16, 197 ImageToObjectPrediction                                               | INFO Recognized Object: pinwheel     |
| -11-27 18:07:16,895 ImageToObjectPrediction                                                | INFO Recognized Object: pinwheel     |
| -11-2/ 18:0/:1/,595 ImageloUbjectPrediction                                                | INFO Recognized Object: pinwheel     |
| -11-27 18:07:18 987 ImageToObjectPrediction                                                | INFO Recognized Object: pinwheel     |
| -11-27 18:07:19,733 ImageToObjectPrediction                                                | INFO Recognized Object: pinwheel     |
| -11-27 18:07:20,509 [mageToObjectPrediction                                                | INFO Recognized Object: pinwheel     |
| -11-27 18:07:21,246 ImageToObjectPrediction                                                | INFU Recognized Ubject: pinwheel     |
| -11-27 18:07:22,673 [mageToObjectPrediction                                                | INFO Recognized Object: pinwheel     |
| -11-27 18:07:23.381 ImageToObjectPrediction                                                | INFO Recognized Object: pinwheel     |
| -11-27 18:07:24,102 ImageToObjectPrediction                                                | 1 INFO Recognized Object: pinwheel   |
| -11-27 18:07:25 505 ImageToObjectPrediction                                                | INFO Recognized Object: pinwheel     |
| -11-27 18:07:26,203 ImageToObjectPrediction                                                | INFO Recognized Object: pinwheel     |
| -11-27 18:07:26.928 ImageToObjectPrediction                                                | INFO Recognized Object: pinwheel     |
| -11-27 18:07:28 365 ImageToObjectPrediction                                                | INFO Recognized Object: pinwheel     |
| -11-27 18:07:29.085 ImageToObjectPrediction                                                | INFO Recognized Object: pinwheel     |
| -11-27 18:07:29,832 ImageToObjectPrediction                                                | INFO Recognized Object: pinwheel     |
| -11-27 18:07:30,536 ImageToObjectPrediction                                                | INFO Recognized Object: pinwheel     |
| -11-27 18:07:31 992 ImageToObjectPrediction                                                | INFO Recognized Object, pinwheel     |
| -11-27 18:07:32.686 [mageToObjectPrediction                                                | INFO Recognized Object: pinwheel     |
| -11-27 18:07:41,148 ImageToObjectPrediction                                                | INFO Recognized Object: pinwheel     |
| -11-27 18:07:41,862 ImageloObjectPrediction                                                | INFO Recognized Object: pinwheel     |
| -11-27 18:07:43.278 ImageToObjectPrediction                                                | INFO Recognized Object: pinwheel     |
| -11-27 18:07:43,990 ImageToObjectPrediction                                                | INFO Recognized Object: pinwheel     |
| -11-27 18:07:44,696 ImageToObjectPrediction                                                | 1 INFO Recognized Object: pinwheel   |
| -11-27 18:07:46 151 ImageToObjectPrediction                                                | INFO Recognized Object, pinwheel     |
| -11-27 18:07:46, 897 ImageToObjectPrediction                                               | 1 INFO Recognized Object: pinwheel   |
| -11-27 18:07:48,273 [mageToObjectPrediction                                                | 1 INFO Recognized Object: pinwheel   |
| -11-27 18:07:49,016 ImageloUbjectPrediction                                                | INFO Recognized Ubject: pinwheel     |
| -11-27 18:07:50 438 [mageToObjectPrediction                                                | INFO Recognized Object: pinwheel     |

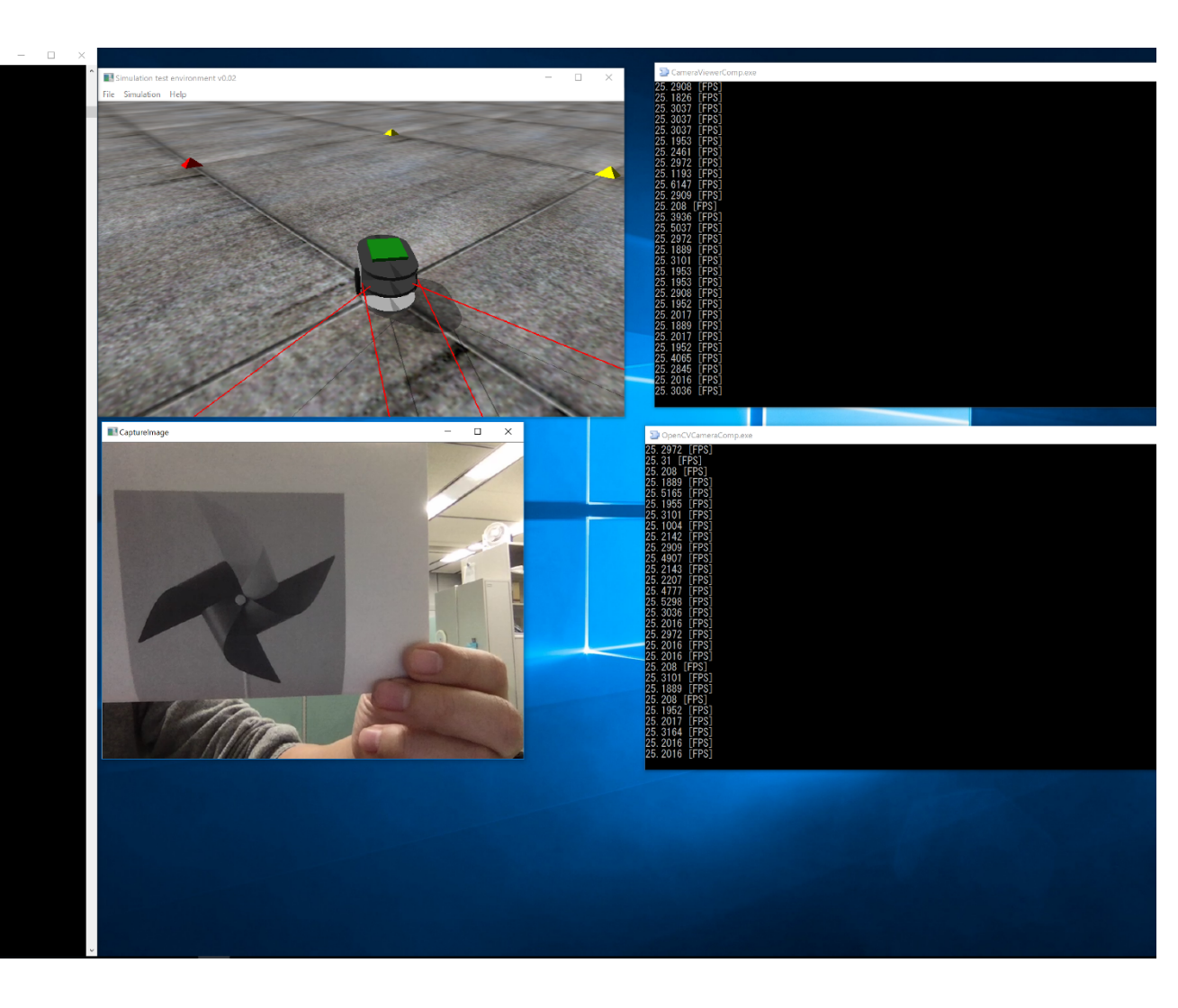

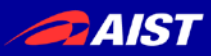

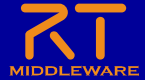

### 【実習3-A】物体認識コンポーネント (ImageToObjectPrediction)の仕様

- CNN (GoogLeNet) による物体認識コンポーネント
- 実装は Chainer の ImageNet サンプルを利用
- 認識物体名はImageToObjectPrediction/labels.txtに記載
- 入力された画像に対し、学習済みのモデルで物体名を推論
- 本実習では時間の都合上,
   既に作成済みのものを再利用します

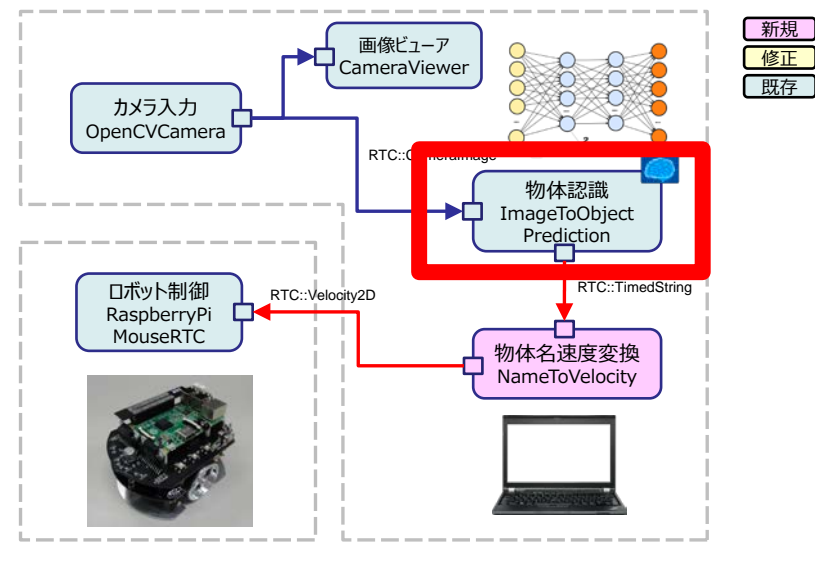

AIST

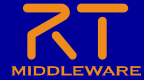

- 【実習3-A】作成するRTC(NameToVelocity)の仕様
- カメラ画像から認識した物体名が文字列(TimedString型)として入力されます
- 認識される物体名はImageToObjectPrediction/label.txt記載
  - 認識率が比較的高いのは「bow tie」「hook」「pinwheel」「enveloop」でしたので、テスト用に印刷した画像を配布します
- 物体名を速度情報(TimedVelocity2D型)に読み替えてロボットを制御する
  - 物体名を移動方向に割り当てます 前進,右旋回,左旋回,後進
  - 割り当てていない物体名を認識した 場合は停止します

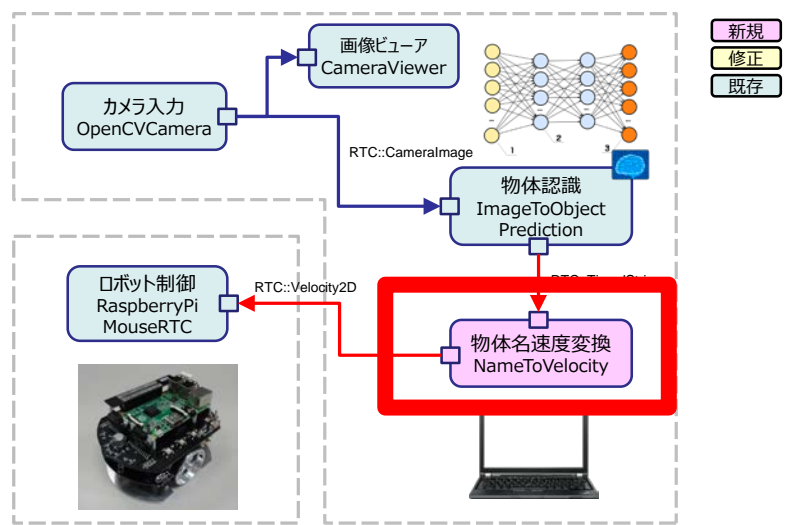

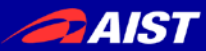

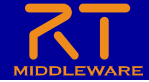

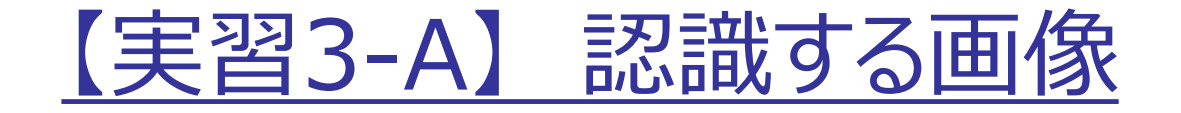

- 学習済みの物体は下記リストに記載されています(1000種類)
   ImageToObjectPrediction/labels.txt
- サンプルコードは比較的認識しやすい下記の物体4種を使っています
   iPod, cellular telehone, suit なども認識しやすいので試してみて下さい

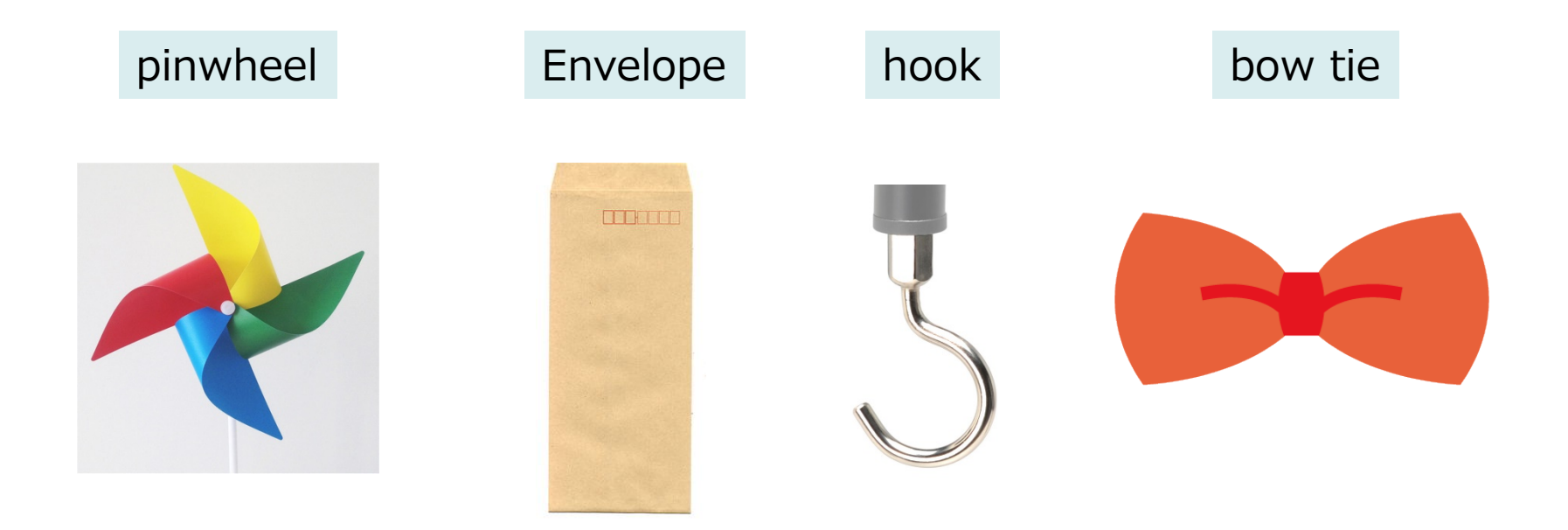

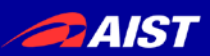

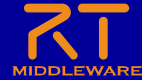

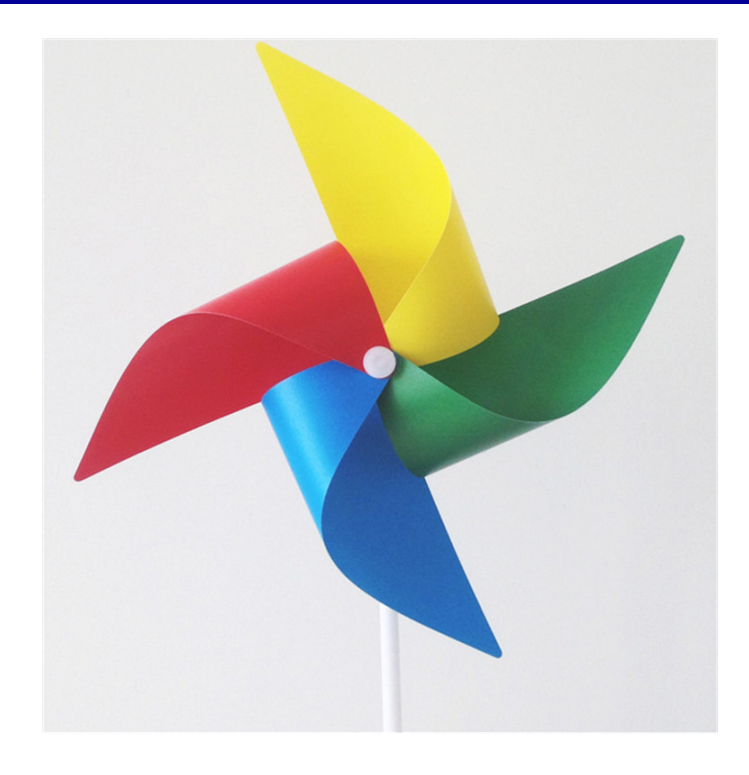

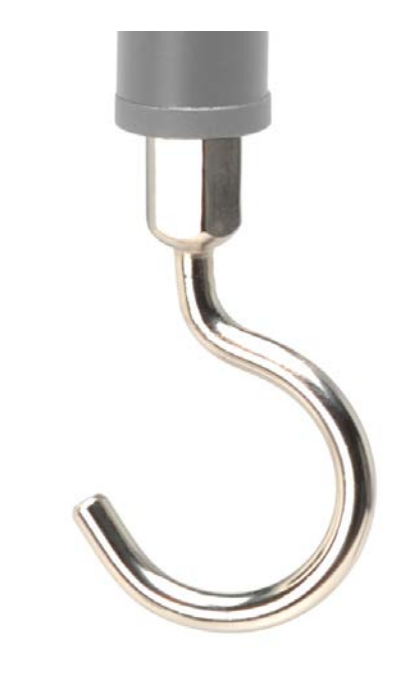

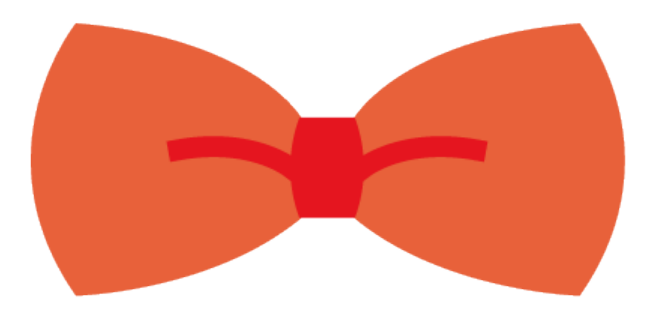

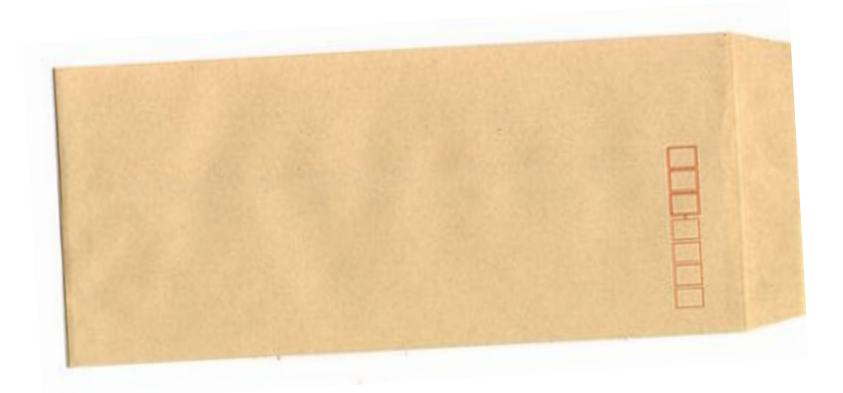

NATIONAL INSTITUTE OF ADVANCED INDUSTRIAL SCIENCE AND TECHNOLOGY (AIST)

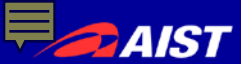

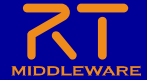

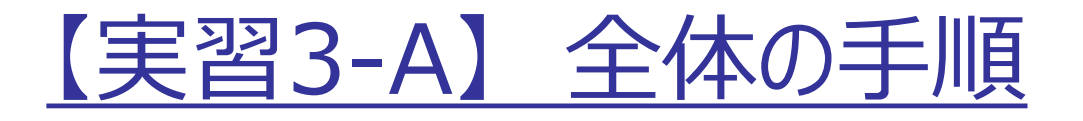

- RTC Builderによるソースコード等のひな型の作成
- ソースコードの編集
   NameToVelocity.pyの作成
- RTシステムエディタによるRTシステム作成、動作確認
   RTシステム作成
   データポート接続
- Raspberry Piマウスシミュレータとの接続、動作確認
- Raspberry Piマウス実機との接続、動作確認

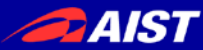

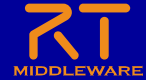

【実習3-A】 プロジェクト作成

 NameToVelocityコンポーネントのスケルトンコ ードをRTCBuilderで作成する

| 🗢 RTC Bui                                                 | lder - I |
|-----------------------------------------------------------|----------|
| ファイル(F) 編集(E) ソース(S) リファクタリング(T) ナビゲート(N) 検索(A) プロジェクト(P) | 実行(R)    |
| 🖆 ▼ 🗒 🕼 📥 🛃 🕸 ▼ 🗿 ▼ 💁 ▼ 🍅 🖋 ▼   ½ ▼ 🖏 ▼ 🔶 ▼ →             | •        |
| 増パッケージ・エクス 8 OA New RtcBuilder Editor                     |          |
|                                                           |          |
| > 🗁 AbsFunction                                           |          |
| ▷ 🖻 AccAndMagnS 🗧 このアイコンをクリック                             |          |
| > 🗁 AccelerationSe                                        |          |
| > 🗁 AccelerationSe                                        |          |
| Adafruit_PWMs                                             |          |
| > 🗁 ADC_Edison                                            |          |
| ADC_MCP3002                                               |          |
| ▷ ADC_MCP3208                                             |          |
| ARToolKitPlus                                             |          |
| Backlash                                                  |          |
| > 🗁 Bias                                                  |          |

| RT-Component Builder Project                                                                |                | inter<br>All and a second second s |                | ×  |
|---------------------------------------------------------------------------------------------|----------------|----------------------------------------------------------------------------------------------------|----------------|----|
| プロジェクト名(ℙ): NameToVelocity<br>▼ デフォルト・ロケーションの使用(型)<br>ロケーション(L): G¥workspace¥NameToVelocity |                |                                                                                                    | 参照( <u>R</u> ) |    |
| ?                                                                                           | 終了( <u>F</u> ) |                                                                                                    | キャンセ           | ١Ļ |

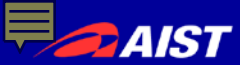

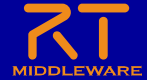

### 【実習3-A】 基本プロファイルの入力

| プロパティ      | 内容                                                 |
|------------|----------------------------------------------------|
| モジュール名     | NameToVelocity                                     |
| モジュール概要    | 任意<br>(Convert to robot velocity from object name) |
| バージョン      | 任意(1.0.0)                                          |
| ベンダ名       | 任意                                                 |
| モジュールカテゴリ  | 任意(Converter)                                      |
| コンポーネント型   | STATIC                                             |
| アクティビティ型   | PERIODIC                                           |
| コンポーネントの種類 | DataFlow                                           |
| 最大インスタンス数  | 1                                                  |
| 実行型        | PeriodicExecutionContext                           |
| 実行周期       | 1000.0                                             |
| 概要         | 任意                                                 |

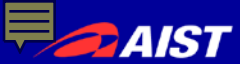

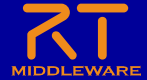

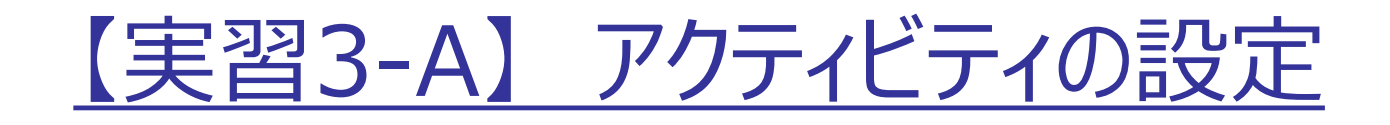

- 以下のアクティビティを有効にする
  - onInitialize
  - onActivated
  - onDeactivated
  - onExecute
- Documentationは適当に 書いておいてください
  - 空白でも大丈夫です

| ▼ アクティビティ     |                     |               |
|---------------|---------------------|---------------|
| このセクションでは使用する | るアクションコールバックを指定します。 |               |
|               | コンポーネントの初期化と終了処理    | に関するアクション     |
| onInitialize  | onFinalize          |               |
|               | 実行コンテキストの起動と停止に     | 関するアクション      |
| onStartup     | onShutdown          |               |
|               | alive状態でのコンポーネン     | トアクション        |
| onActivated   | onDeactivated       | onAborting    |
| onError       | onReset             |               |
|               | Dataflow型コンポーネント    | のアクション        |
| onExecute     | onStateUpdate       | onRateChanged |
|               | FSM型コンポーネントのフ       | アクション         |
| onAction      |                     |               |
|               | Mode型コンポーネントの       | アクション         |
| onModeChanged |                     |               |

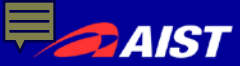

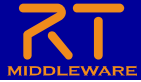

### 【実習3-A】データポートの設定

- 以下のOutPortを設定する
  - ポート名:out
  - データ型: RTC::TimedVelocity2D
  - 他の項目は任意
- 以下のInPortを設定する
  - ポート名:in
  - データ : RTC::TimedString
  - 他の項目は任意

| (P) 実行(R) ウィンドウ(W) ヘルプ(H)                                                   |                                                                                                    | - o ×                                                                                                    |  |  |  |  |  |  |
|-----------------------------------------------------------------------------|----------------------------------------------------------------------------------------------------|----------------------------------------------------------------------------------------------------|--|--|--|--|--|--|
|                                                                             |                                                                                                    | 📰 🛃 Java 🔤 RT System Editor 🏠 RTC Builde                                                                                                    |  |  |  |  |  |  |
| **NameToWelocity 22                                                         |                                                                                                    | ° C                                                                                                    |  |  |  |  |  |  |
|                                                                             |                                                                                                    |                                                                                                    |  |  |  |  |  |  |
| 7-34-1                                                                      |                                                                                                    |                                                                                                    |  |  |  |  |  |  |
| ■ DataPort/20/7/18                                                          |                                                                                                    | • 01                                                                                                    |  |  |  |  |  |  |
| このセクションではRTコンボーネントのCostaPointテータボート)の情報を設定します。                              | テータボート: RTコンボーネント聞でテータをやり取りするためのボートです。<br>ゲータを出力するOurPontと、データを入力するInPontがあります。                                                                                                    |                                                                                                    |  |  |  |  |  |  |
| Add TE-1-6 (OutPort)                                                        | Add                                                                                                    | InPort2OutPortを接続するには、同者のデーク型が同一である必要があります。                                                                                                    |  |  |  |  |  |  |
| Delete                                                                      | Delete                                                                                                    | InPort: RTコンボーネントにデーダを入力するためのボートです。<br>他のRTコンボーネントのOutPortと課題され、データを受け取ります。                                                                                                    |  |  |  |  |  |  |
|                                                                             |                                                                                                    | OutPort: RTコンポーネントからデータモ出力するためのポートです。                                                                                                    |  |  |  |  |  |  |
|                                                                             |                                                                                                    | 他のRTコンボーネントのinPortと接続され、そのRTコンボーネントにテーダを送出します。<br>ポートル・・・・・・・・・・・・・・・・・・・・・・・・・・・・・・・・・・・・                                                                                                    |  |  |  |  |  |  |
| · Detail                                                                    |                                                                                                    | ポート名は、同一のコンポーネント内で、InPort, OutPort, サービスポートそれぞれの                                                                                                    |  |  |  |  |  |  |
| このセクションではケージホート申の現象を説明するトキュメントを記述します。<br>上のテータボートを選択すると、それぞれのドキュメントが記述できます。 | ホートもに対して一度であ中必要があります。<br>ASCII文字が使用できます。                                                                                                    |                                                                                                    |  |  |  |  |  |  |
| ポート名:[in (InPort)                                                           | データ型: ゲータボート聞でやり取りされるデータ型を推定します。                                                                                                    |                                                                                                    |  |  |  |  |  |  |
|                                                                             | Webt2006001生産使すびには、サルンEEL07~7型の同一である必要であります。<br>ダーダ型はOpenRTMが提供する要求型のほかに、IDLを定義することでユーザ定義型を                                                                                                    |                                                                                                    |  |  |  |  |  |  |
| *포-카필 RTC::TimedString                                                      |                                                                                                    | 使用することができます。                                                                                                    |  |  |  |  |  |  |
| 双数卷                                                                         |                                                                                                    | (本町市・フーフルーで)、原連行(156) 年末町市を保えします。<br>変数の名称は言語により異なります。                                                                                                    |  |  |  |  |  |  |
| 表示位置 LIFT                                                                   |                                                                                                    | ポートの場所: RTSystem&ditorなどでコンポーネントを表示する際の位置を推定します。                                                                                                    |  |  |  |  |  |  |
| Documentation                                                               |                                                                                                    | 「ドキュメント: データボートに関する後期を文書として記述します。                                                                                                    |  |  |  |  |  |  |
|                                                                             | 金でを記述する必要はありませんが、使用する人がコードを見なくても使用できる                                                                                                    |                                                                                                    |  |  |  |  |  |  |
| 板寨批明:                                                                       |                                                                                                    | provide the solution of the solution of the so |  |  |  |  |  |  |
| 2000 C                                                                      |                                                                                                    |                                                                                                    |  |  |  |  |  |  |
| F-9월:                                                                       |                                                                                                    |                                                                                                    |  |  |  |  |  |  |
| <i>9~9</i> 数:                                                               |                                                                                                    |                                                                                                    |  |  |  |  |  |  |
| AT.                                                                         | 8                                                                                                    |                                                                                                    |  |  |  |  |  |  |
|                                                                             | 30                                                                                                    |                                                                                                    |  |  |  |  |  |  |
| #0:                                                                         |                                                                                                    |                                                                                                    |  |  |  |  |  |  |
|                                                                             | 10                                                                                                    |                                                                                                    |  |  |  |  |  |  |
| 角生類堂, 周期:                                                                   |                                                                                                    |                                                                                                    |  |  |  |  |  |  |
|                                                                             |                                                                                                    |                                                                                                    |  |  |  |  |  |  |
| 6.042 Ed.                                                                   |                                                                                                    |                                                                                                    |  |  |  |  |  |  |
|                                                                             |                                                                                                    |                                                                                                    |  |  |  |  |  |  |
|                                                                             |                                                                                                    |                                                                                                    |  |  |  |  |  |  |
|                                                                             |                                                                                                    |                                                                                                    |  |  |  |  |  |  |
| annander 11                                                                 |                                                                                                    | - L                                                                                                    |  |  |  |  |  |  |
|                                                                             |                                                                                                    |                                                                                                    |  |  |  |  |  |  |
|                                                                             |                                                                                                    |                                                                                                    |  |  |  |  |  |  |
|                                                                             |                                                                                                    |                                                                                                    |  |  |  |  |  |  |
|                                                                             |                                                                                                    |                                                                                                    |  |  |  |  |  |  |
|                                                                             |                                                                                                    |                                                                                                    |  |  |  |  |  |  |
|                                                                             |                                                                                                    | and and                                                                                                    |  |  |  |  |  |  |
|                                                                             |                                                                                                    | mat D                                                                                                    |  |  |  |  |  |  |
| 22 in                                                                       |                                                                                                    |                                                                                                    |  |  |  |  |  |  |
| 22 in                                                                       |                                                                                                    |                                                                                                    |  |  |  |  |  |  |
| 3                                                                           |                                                                                                    |                                                                                                    |  |  |  |  |  |  |
| 2-                                                                          | Narie                                                                                                    | newbochy                                                                                                    |  |  |  |  |  |  |
| 2) e                                                                        | Narrie                                                                                                    | diwhody                                                                                                    |  |  |  |  |  |  |
| 2)e                                                                         | Name                                                                                                    | rlawischy                                                                                                    |  |  |  |  |  |  |
|                                                                             | ** Tamifordation 22     データスペート     Outwork(1977)     Outwork(1977)     Outw | Image: Second Second Secon                                 |  |  |  |  |  |  |

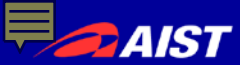

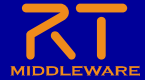

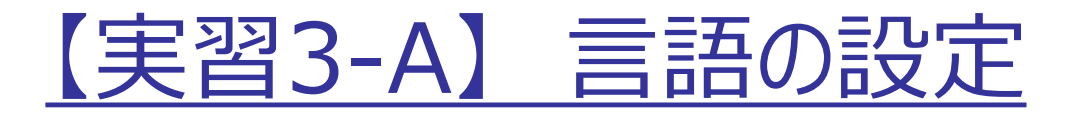

- 実装する言語,動作環境に関する情報を設定
- Python を選択

| 10(D 100(D 707-HB) (010(A) 70917H | 図 第行回 ウインドウ(W) AJ                                       | 7B                         |                 |                                                                                                    |                             |            |
|-----------------------------------|---------------------------------------------------------|----------------------------|-----------------|----------------------------------------------------------------------------------------------------|-----------------------------|------------|
| - 0 0 2 <b>3 6</b> • 4 • 1 • 1    |                                                         |                            |                 |                                                                                                    | 🕄 🖏 Java 🔤 RT System Editor | ARTC Build |
| ////-9-12270-9- 12 🖻 📚 🍸 🗂 🗆      | > "NameToVelocity 23                                    |                            |                 |                                                                                                    |                             | -          |
| NameToVelocity     RTCsml         | 言語・環境                                                   |                            |                 |                                                                                                    |                             |            |
|                                   | - 23                                                    |                            |                 |                                                                                                    | * 121                       |            |
|                                   | COt95a2では使用する第<br>〇 C++<br>〇 Java<br>〇 Patron<br>〇 Ruty | <b>福モ国政します</b>             | T Use old build | 事業: おしが4-20メモルオで変更非常増によりいた小か支援から進行可能です。<br>環境: 営業(との行うがの時間%)・検索ならなどの効率を見たます。<br>戸田情報で設定した内容(GOS編集)-6759/含額など)は、7022からAmECDA保存されます。 |                             |            |
|                                   | - 84                                                    |                            |                 |                                                                                                    |                             |            |
|                                   | このセクションでは依存するう                                          | 175リや使用するOSなどを指定します        |                 | -                                                                                                    |                             |            |
|                                   | Version                                                 | 05                         |                 | Add                                                                                                    |                             |            |
|                                   |                                                         |                            |                 | Delete                                                                                                    |                             |            |
|                                   |                                                         |                            |                 |                                                                                                    |                             |            |
|                                   | 21-12-18-18-92                                          |                            |                 |                                                                                                    |                             |            |
|                                   | OS Version                                              | Add CPU                    |                 | Add                                                                                                    |                             |            |
|                                   |                                                         | Delete                     |                 | Delete                                                                                                    |                             |            |
|                                   |                                                         |                            |                 |                                                                                                    |                             |            |
|                                   |                                                         |                            |                 |                                                                                                    |                             |            |
|                                   |                                                         |                            |                 |                                                                                                    |                             |            |
|                                   |                                                         |                            |                 |                                                                                                    |                             |            |
|                                   | その他のSim #                                               |                            |                 |                                                                                                    |                             |            |
|                                   |                                                         |                            |                 |                                                                                                    |                             |            |
|                                   | CONSCIONARE                                             |                            |                 | Ψ.                                                                                                    |                             |            |
|                                   | ライブラリ情報                                                 |                            |                 |                                                                                                    |                             |            |
|                                   | Name                                                    | Version Info.              |                 | Add                                                                                                    |                             |            |
|                                   |                                                         |                            |                 | Delete                                                                                                    |                             |            |
|                                   |                                                         |                            |                 |                                                                                                    |                             |            |
|                                   |                                                         |                            |                 |                                                                                                    |                             |            |
|                                   | 基本 アクティビティ データポート                                       | サービスボート コンフィギュレーション ドキュメント | 生成 當語-環境 R3C.xx | rri                                                                                                    |                             |            |
|                                   | BuildView 11                                            |                            |                 |                                                                                                    |                             | 10         |
|                                   |                                                         |                            |                 |                                                                                                    |                             |            |
|                                   |                                                         |                            |                 |                                                                                                    |                             |            |
|                                   |                                                         |                            |                 |                                                                                                    |                             |            |
|                                   |                                                         |                            |                 |                                                                                                    |                             |            |
|                                   |                                                         |                            |                 |                                                                                                    |                             |            |
|                                   |                                                         |                            |                 |                                                                                                    |                             |            |
|                                   |                                                         |                            |                 |                                                                                                    | and D                       |            |
|                                   |                                                         | Σlin                       |                 |                                                                                                    |                             |            |
|                                   |                                                         | Σin                        |                 |                                                                                                    |                             |            |
|                                   |                                                         | ΣIm                        |                 |                                                                                                    |                             |            |
|                                   |                                                         | Σlin                       |                 | Nam                                                                                                    | rlovelocity                 |            |
|                                   |                                                         | Σin                        |                 | Nam                                                                                                    | e for Adrocety              |            |
|                                   |                                                         | Дıн                        |                 | Nam                                                                                                    | n fordelocety               |            |

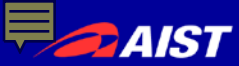

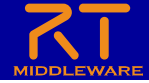

### 【実習3-A】 スケルトンコードの生成

- 基本タブからコード生成ボタンを押す ことでスケルトンコードが生成される
  - Workspace¥NameToVelocity以 下に生成
    - Pythonソースファイル(.py)

       このソースコードにロボットを操作する処理を記述する
    - rtc.conf、NameToVelocity.conf
    - 以下略
  - ファイルが生成できているかを確認してく
     ださい

|    | ≽ *Flip 🐹               |                                             |           |
|----|-------------------------|---------------------------------------------|-----------|
|    | コンポーネント型:               | STATIC V                                    | ŦŸ        |
|    | アクティビティ型:               | PERIODIC v                                  |           |
|    | コンポーネント種類:              | ☑ DataFlow □ FSM □ MultiMode                | עב        |
|    | 最大インスタンス数:              | 1                                           | 75        |
|    | 実行型:                    | PeriodicExecutionContext v                  | 19        |
|    | 実行周期:                   | 1000.0                                      |           |
|    | 概要:                     | ↓                                           | עב        |
|    | RTC Type :              |                                             | 最大        |
|    | ▼ コード生成とパック             | ——河化                                        | 実行        |
|    | コードの生成およびパ<br>コード生成 パッケ | ッケージ化を行います。<br>ージ化                          | 概要<br>RT( |
|    | ▼ プラマアイル情報の             | )インポート・エクスポート                               |           |
| -1 | ド生成」ボタン                 | <u>ノをクリックする</u>                             | コー<br>パッ  |
|    | く スタンティドティ デー           | タポート サービスポート コンフィギュレーション ドキュメント牛成 言語・環境 RTC | .xml      |
|    |                         |                                             |           |
| _  |                         |                                             |           |

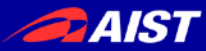

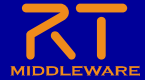

変数初期化 (OpenRTM-aist 1.2.0では 自動生成される予定です)

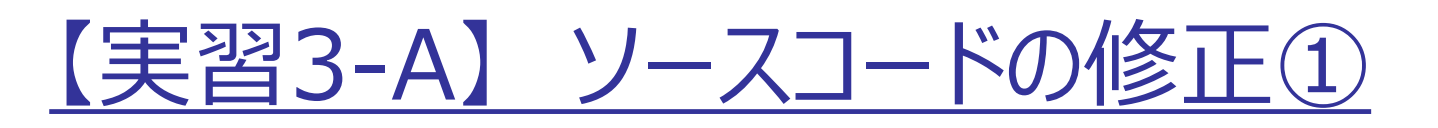

 NameToVelocity.py をエディタで開き, 変数初期化部分を下記のように修正します

def \_\_init\_\_(self, manager):
 OpenRTM\_aist.DataFlowComponentBase.\_\_init\_\_(self, manager)

self.\_d\_in = RTC.TimedString(RTC.Time(0,0), "")
self.\_inIn = OpenRTM\_aist.InPort("in", self.\_d\_in)

self.\_d\_out = RTC.TimedVelocity2D(RTC.Time(0,0), RTC.Velocity2D(0.0, 0.0, 0.0))
self.\_outOut = OpenRTM\_aist.OutPort("out", self.\_d\_out)

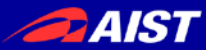

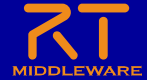

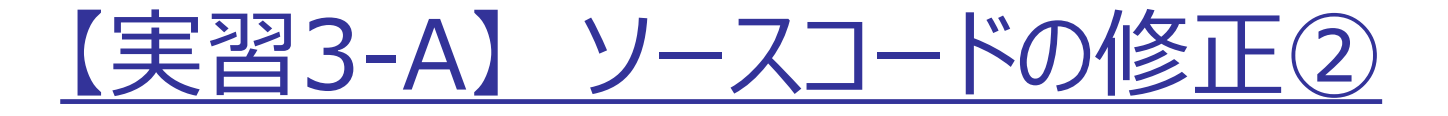

 NameToVelocity.py をエディタで開き, Activate, Deactivate 部分を下記のように修正します
 – 起動,終了時にロボットを停止するための処理

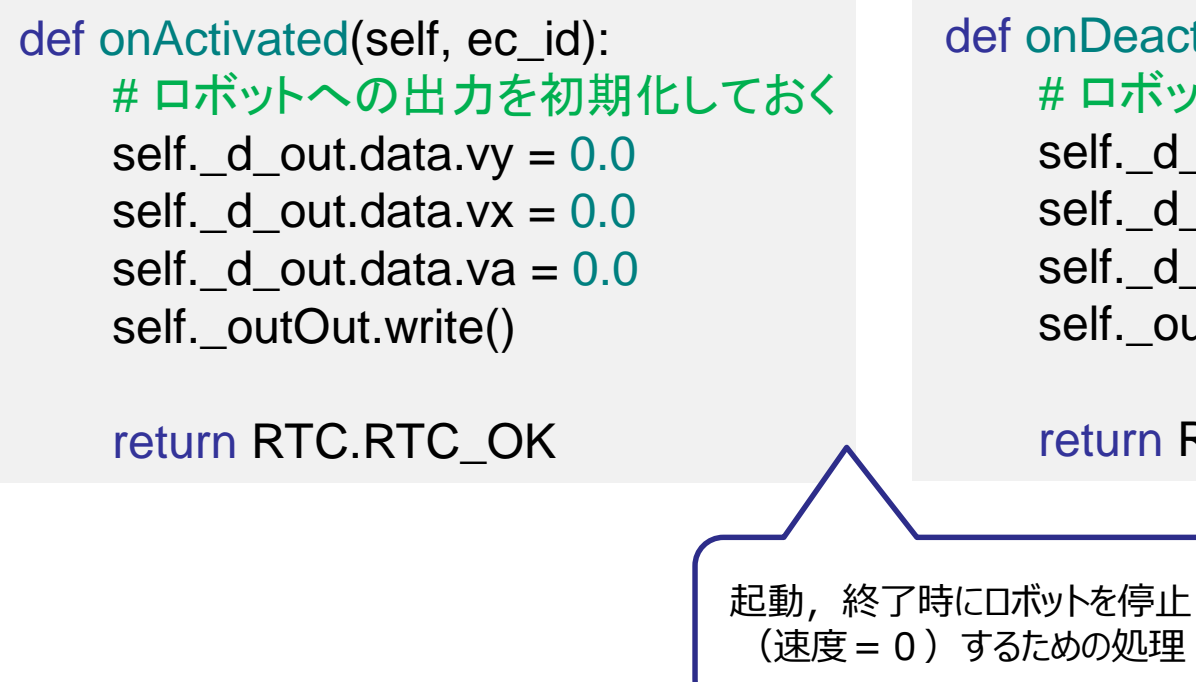

def onDeactivated(self, ec\_id): #ロボットを停止する self.\_d\_out.data.vy = 0.0 self.\_d\_out.data.vx = 0.0 self.\_d\_out.data.va = 0.0 self.\_outOut.write()

return RTC.RTC\_OK

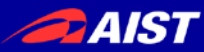

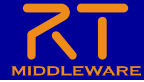

### 【実習3-A】 ソースコードの修正③

- Execute部分を 右記のように修正 します
  - 認識した文字列
     に制御速度を割
     り当てます
  - 割り当てる速度 や文字列は自由 に変更してみてく ださい

def onExecute(self, ec\_id): # 入力データが存在するか確認 if self. inln.isNew(): # 入力データが存在する場合には、データを別変数に格納 data = self.\_inln.read() #入力データの文字列に応じてロボットを操作する if data.data == "bow tie": self. d out.data.vx = 0.5elif data.data == "hook": self. d out.data.vx = -0.5elif data.data == "pinwheel": self. d out.data.va = 0.3elif data.data == "envelope": self. d out.data.va = -0.3else: self. d out.data.vx = 0 $self._d_out.data.vy = 0$ self. d out.data.va = 0認識した文字列に対して 速度を割り当て self. outOut.write() return RTC.RTC\_OK

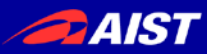

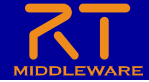

### 【実習3-A】 コンポーネントの起動

| コンポーネント名                      | 起動方法                                                                                                    |
|-------------------------------|----------------------------------------------------------------------------------------------------|
| NameToVelocity                | 作成したNameToVelocity.pyファイルをダブルクリックもしくはコマンドプロ<br>ンプトから"python NameToVelocity.py"と入力して起動して下さい.                              |
| OpenCVCamera                  | OpenRTM-aistインストール時に同時にインストールされています.<br>Windowsの検索(Windowsアイコン押下時のプログラムとファイルの検<br>索など)を用い, OpenCVCameraComp.exeを起動して下さい. |
| CameraViewer                  | OpenRTM-aistインストール時に同時にインストールされています.<br>Windowsの検索(Windowsアイコン押下時のプログラムとファイルの検<br>索など)を用い, CameraViewerComp.exeを起動して下さい. |
| ImageToObjectP rediction      | USBメモリで配布されたsampleフォルダにある<br>ImageToObjectPrediction.pyをダブルクリックして起動して下さい.                                                |
| RaspberryPiMou<br>seSimulator | USBメモリで配布されたEXEフォルダにある<br>RaspberryPiMouseSimulatorComp.exeをダブルクリックして起動し<br>て下さい.                                        |

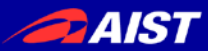

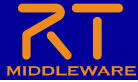

### 【実習3-A】データポートの接続

- RTSystemEditor を起動し, 右記のようにポートを 接続します
- 接続後、コンポーネ ントをActivateしま す

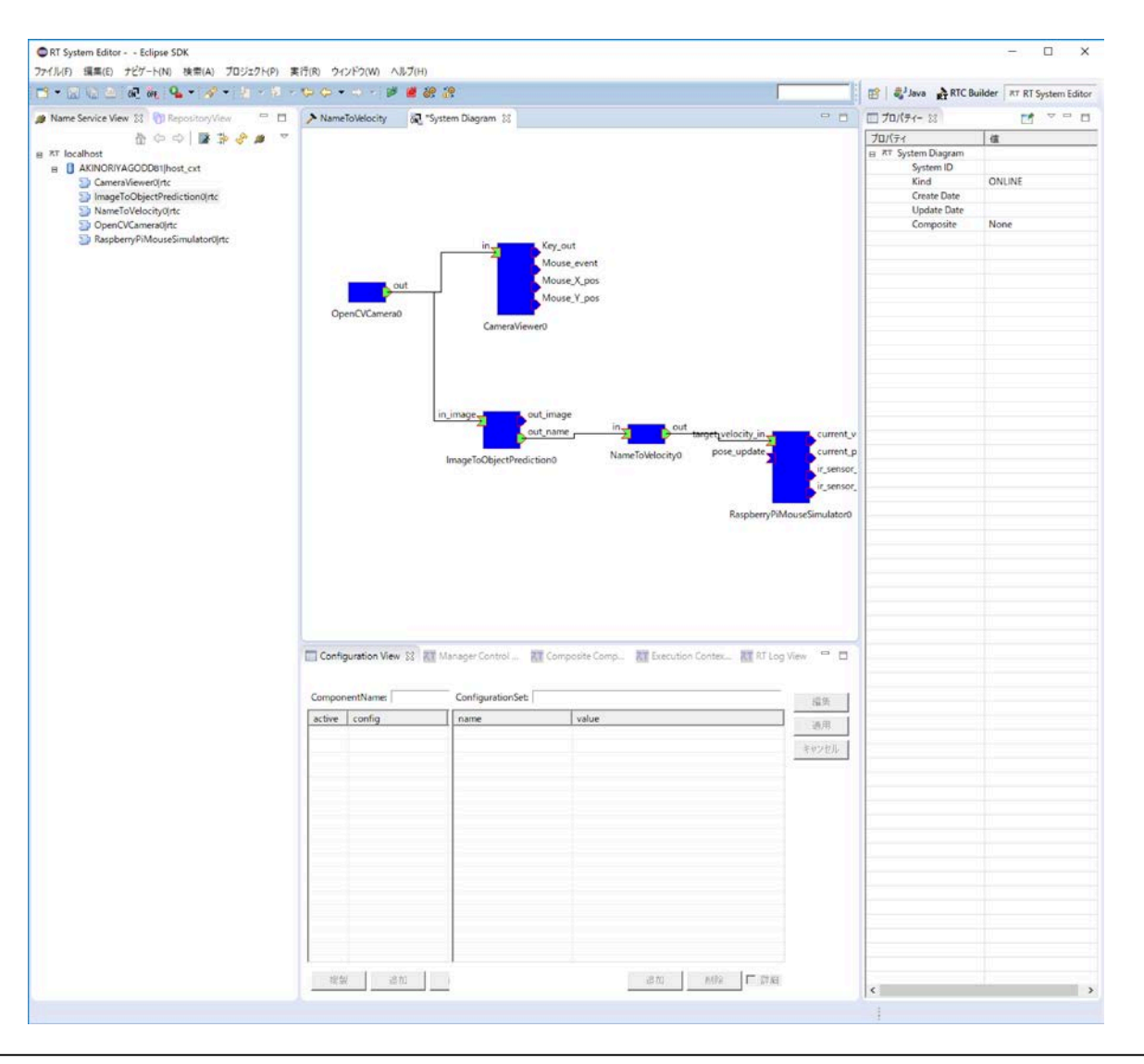

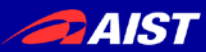

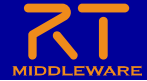

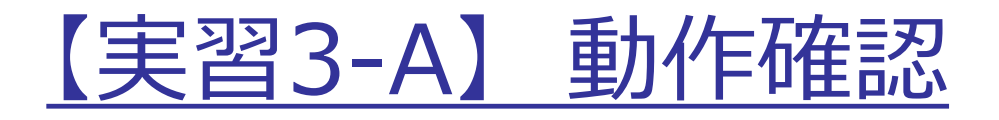

- 起動したコンポーネントが全てActive状態(緑色)
- カメラ画像が表示される
- カメラ画像が認識された際にImageToObjectPredictionコン ポーネントを起動したプロンプト上に"Recognized Object: xxx" と表示される
- コード上に割り当てた物体を認識すると、シミュレータ上のロボットが 期待通り動作する

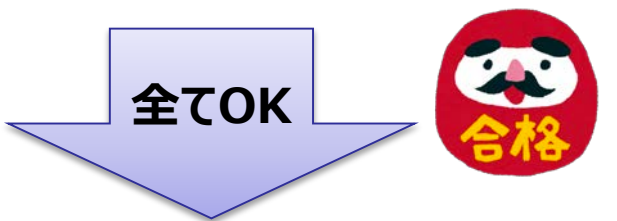

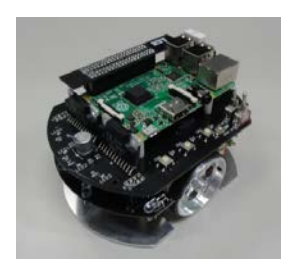

実機での動作確認

- ※時間がある方は,下記にも挑戦ください ・身の回りのより認識しやすい物体に置き換えて動作
- ・制御方法(条件分岐)をより複雑化してなめらかな動作

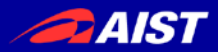

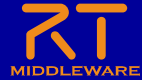

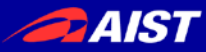

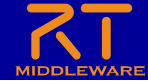

# 4. 実習B 「データ収集・蓄積の検証」

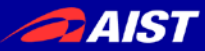

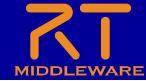

### 【実習3-B】「データ収集・蓄積」実習

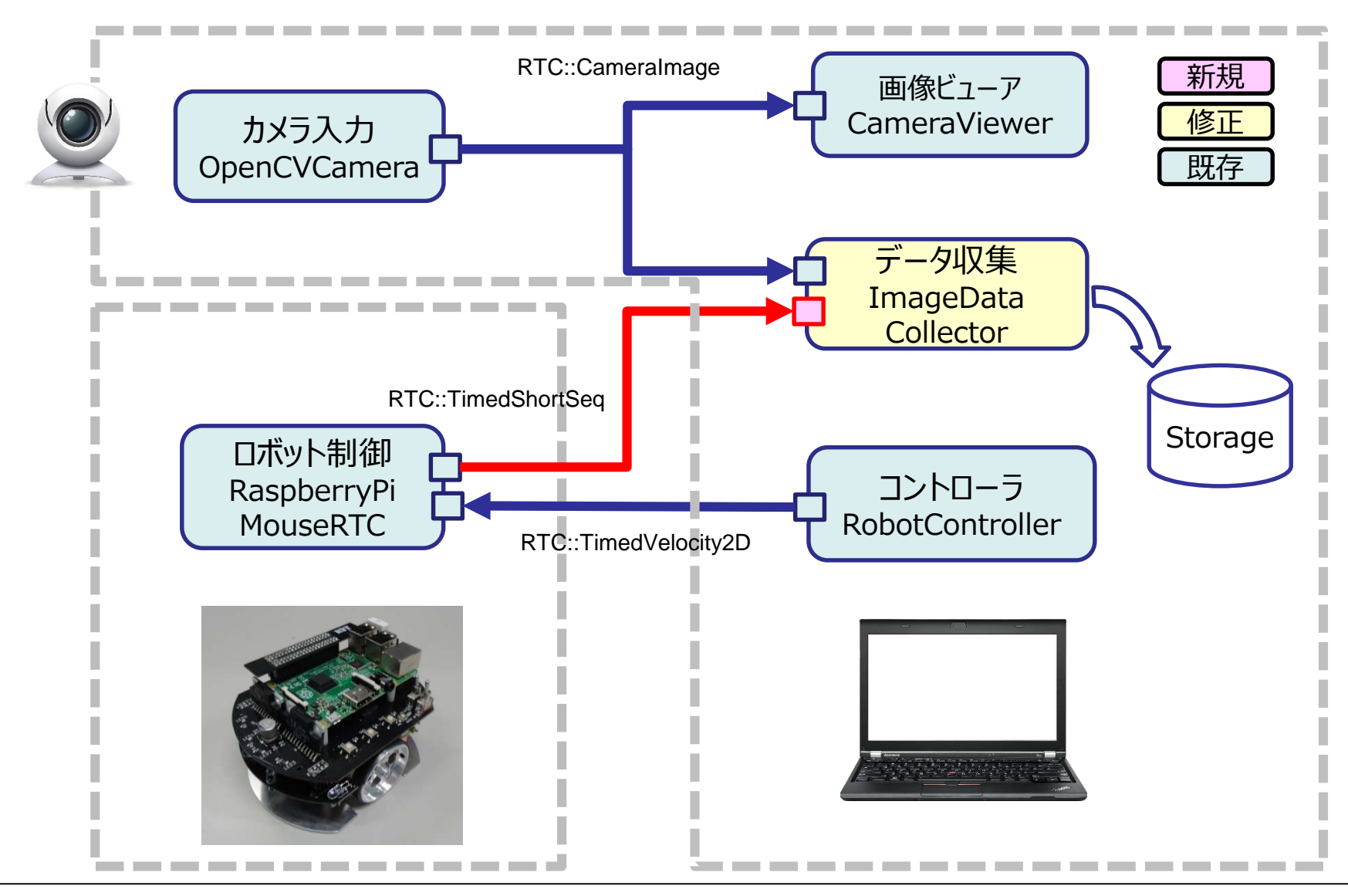

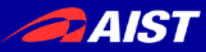

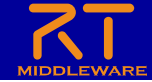

## 【実習3-B】「データ収集・蓄積」実習

| L D T = U Une y-                                                                                                    | 7B-                                           | 101 11214                                                | LR. (Osluchia                                            | imaç                                           | e_20171124                                     |                                                |                                      |         |                                      | 08                                                                                                    | 50                                                                                                    | à                                                                                                    |                                                                |                 |          | senadouse       | Excel     |       |                                                                                                    |                          | .7                              | HE -       | a x    |
|----------------------------------------------------------------------------------------------------|-----------------------------------------------|----------------------------------------------------------|----------------------------------------------------------|------------------------------------------------|------------------------------------------------|------------------------------------------------|--------------------------------------|---------|--------------------------------------|----------------------------------------------------------------------------------------------------|----------------------------------------------------------------------------------------------------|----------------------------------------------------------------------------------------------------|----------------------------------------------------------------|-----------------|----------|-----------------|-----------|-------|----------------------------------------------------------------------------------------------------|--------------------------|---------------------------------|------------|--------|
|                                                                                                    | 1) + 7-tf- + ta                               | ishashi SELUT                                            | パターを作成します。                                               | image 20                                       | 71174                                          |                                                |                                      | v 6     | imade 2 0                            | 77410 1                                                                                                    |                                                                                                    | ページレイアリト                                                                                                    | 数式 データ                                                         | 校開              | 表示 - アF4 | > ACROE         | AT #⇒∆    |       |                                                                                                    |                          |                                 |            | サインイン  |
| <ul> <li>☆ お気に入り</li> <li>※ お気に入り</li> <li>※ おうしょ</li> <li>※ おうしょ</li> <li>※</li></ul> | 0.prg                                         | 1.pog                                                    | 2.png                                                    | 3.png                                          | 4.pog                                          | 5.png                                          | 6.png                                | 7.prg   | Range A                              |                                                                                                    | MS P33                                                                                                    | **<br>1 ⊻·⊞                                                                                                    | • <u>n</u> • <u>A</u> •                                        | А<br><u>х</u> - |          | = ₽<br>= ₽<br>* | <b>63</b> |       | 記 Series<br>1117-73<br>1111-73<br>11111-73<br>1111-73<br>11111-73<br>11111-73<br>11111-73<br>11111-73<br>11111-73<br>11111-73<br>11111-73<br>11111-73<br>111111-73<br>1111111111 | き書式。<br>として書式設定。<br>いたん。 | 部 #3入 ・<br>(新) #1版 ・<br>(新) 書式・ | Σ· 17.<br> | 3      |
| CheDrive (Mac)                                                                                                    |                                               | 1200.9                                                   | 120.9                                                    | 1200                                           | 1.0.4                                          | 1.0.                                           | 1.0.4                                | 1.0.4   | 1.0.4                                | At                                                                                                    | +] : [X                                                                                                    | P fx 11                                                                                                    |                                                                |                 | 10.00    |                 | -97.65    | . 14  |                                                                                                    | 2110                     |                                 | - PROC     | *      |
| ▲ OneDrive - 国立研究開発法人產業技術総合                                                                                                    |                                               |                                                          | 1 miles                                                  | IL.S                                           |                                                | The second                                     | and the                              | 100-100 | and and                              |                                                                                                    | 8                                                                                                    | C D                                                                                                    |                                                                | P               | G        | H 1             | 1         | ĸ     | - 10                                                                                                    | м                        | N O                             | P          | Q (4)  |
| Ke FC     Decktop     Decumets     Documets     Movies     Music     Returnet     Gr-hr/#7470 (C:)     Chain #7470 (C:)     Chain #62(Ki)     MobieBockaps on Mac' (V:)     Chain Mac' (X:)     Alteries on Mac' (Z:)     Alteries on Mac' (Z:)                                                                                                    | 9.png<br>18.png<br>27.png<br>27.png<br>36.png | 10.png<br>19.png<br>28.png<br>28.png<br>23.png<br>37.png | 11.png<br>20.png<br>20.png<br>20.png<br>20.png<br>20.png | 12.prg<br>21.prg<br>20.prg<br>30.prg<br>39.prg | 13.prg<br>22.prg<br>23.prg<br>23.prg<br>40.prg | 14.prg<br>23.prg<br>32.prg<br>32.prg<br>41.prg | 15.prg<br>24.prg<br>33.prg<br>42.prg | 16.prg  | 17.grg<br>26.prg<br>35.prg<br>41.prg | 1 1 2 3 4 4 4 1 5 5 1 6 6 1 7 3 8 1 1 1 1 1 1 1 1 1 1 1 1 1 1 1 1 1 1                                                                                                    | 1 -1978<br>1 -1978<br>1 - | -1978<br>-1978<br>-1978<br>-1978<br>-1976<br>-1976<br>-1976<br>-1976<br>-1976<br>-1976<br>-1978<br>-1978<br>-1978<br>-1978<br>-1978<br>-1978<br>-1978<br>-1978<br>-1978<br>-1978<br>-1978 | 11<br>11<br>11<br>11<br>11<br>11<br>11<br>11<br>11<br>11       |                 |          |                 |           |       |                                                                                                    |                          |                                 |            |        |
|                                                                                                    | 45.png<br>54.png                              | 46.png<br>46.png<br>55.png                               | 47.pog                                                   | 48.png<br>48.png<br>57.png                     | 49.prg                                         | S0.prg                                         | 51.prg                               | 52,prg  | 52.prg                               | 20<br>20<br>21<br>22<br>23<br>23<br>24<br>25<br>25<br>25<br>25<br>27<br>26<br>29<br>20                                                                                                    | 1 -1978<br>1 -1978<br>1 -1978<br>1 -1978<br>1 -1978<br>1 -1978<br>1 -1978<br>1 -1978<br>1 -1978<br>1 -1978<br>1 -1978<br>1 -1970<br>1 -1970<br>1 -1978<br>1 -1978<br>1 - | -1978<br>-1978<br>-1978<br>-1978<br>-1978<br>-1978<br>-1978<br>-1978<br>-1970<br>-1970<br>-1970<br>-1970<br>-1970<br>-1970                                                                | 11<br>11<br>11<br>11<br>11<br>11<br>11<br>11<br>11<br>11       |                 |          |                 |           |       |                                                                                                    |                          |                                 |            |        |
|                                                                                                    | 63,png<br>63,png<br>72,png                    | 61.png                                                   | 65.png<br>65.png<br>74.png                               | 66,png<br>66,png<br>75,png                     | 67,png                                         | 68.png                                         | 69.prg                               | 70.png  | 71.prg                               | 31 1<br>32 33 1<br>34 1<br>36 1<br>37 1<br>38 1<br>39 1<br>40 1                                                                                                    | 1 -1978<br>1 -1978<br>1 -1978<br>1 -1978<br>1 -1978<br>1 -1978<br>1 -1978<br>1 -1978<br>1 -1978<br>1 -1978<br>1 -1978<br>1 -1978<br>1 -1978                                                                                                    | -1978<br>-1978<br>-1976<br>-1978<br>-1978<br>-1978<br>-1978<br>-1978<br>-1978<br>-1978<br>-1978<br>-1978                                                                                  |                                                                |                 |          |                 |           |       |                                                                                                    |                          |                                 |            |        |
|                                                                                                    | 81.png<br>90.png                              | 82.png<br>61.png                                         | 83.png                                                   | 84.png                                         | 85.prg                                         | Bó.prg<br>Bó.prg<br>S5.prg                     | 87.prg                               | 58.prg  | 89.prg                               | 43 44 145 146 147 148 147 148 147 148 149 149 149 150 149 149 149 150 149 149 149 150 149 149 150 149 149 150 149 149 150 149 149 150 149 149 150 149 149 150 149 149 150 149 149 150 149 149 150 149 149 149 149 150 149 149 149 149 149 149 149 149 149 149 | 1 -1978<br>1 -1978<br>1 -1978<br>1 -1978<br>1 -1978<br>1 -1978<br>1 -1978<br>1 -1978<br>1 -1978<br>1 -1978<br>1 -1978<br>1 -1978                                                                                                    | -1978<br>-1978<br>-1978<br>-1978<br>-1978<br>-1978<br>-1978<br>-1978<br>-1978                                                                                                    | 11<br>11<br>11<br>11<br>11<br>11<br>11<br>11<br>11<br>11<br>11 |                 |          |                 |           |       |                                                                                                    |                          |                                 |            |        |
|                                                                                                    | 99.png                                        | 100.png                                                  | 101.png<br>110.png                                       | 102.png                                        | 103.png<br>112.png                             | 104.png<br>104.png<br>113.png                  | 105.png<br>105.png<br>114.png        | 106.prg | 107.png<br>IOT.png<br>III6.png       | 51           52           53           54           55           56           57           58           50           60                                                                                                    | 1 -1978<br>1 -1978<br>1 -1978<br>1 -1978<br>1 -1978<br>1 -1978<br>1 -1978<br>1 -1978<br>1 -1978<br>1 -1978<br>1 -1978<br>1 -1978                                                                                                    | -1978<br>-1978<br>-1978<br>-1978<br>-1978<br>-1978<br>-1978<br>-1978<br>-1978<br>-1978<br>-1978                                                                                           | 11<br>11<br>11<br>11<br>11<br>11<br>11<br>11<br>11<br>11       |                 |          |                 |           |       |                                                                                                    |                          |                                 |            |        |
| 121 億の靖日                                                                                                    | H                                             | HELCE                                                    | H CE                                                     | 1 ALCEN                                        |                                                |                                                |                                      |         | =                                    | 3457                                                                                                    | sensor                                                                                                    |                                                                                                    |                                                                |                 |          |                 |           | 11 11 |                                                                                                    |                          | 8 🛄                             | - <b>1</b> | + 100% |

NATIONAL INSTITUTE OF ADVANCED INDUSTRIAL SCIENCE AND TECHNOLOGY (AIST)

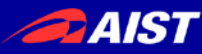

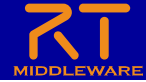

#### 【実習3-B】 修正するRTC(ImageDataCollector)の仕様

- カメラ画像(CameraImage型)が入力され、入力されたカメラ画 像をPNGファイルとして保存します
- ロボットの赤外線センサ情報(TimedShortSeq型)が入力され、 入力されたセンサ情報をCSVファイルとして保存します
- 上記処理を100ms毎に行います

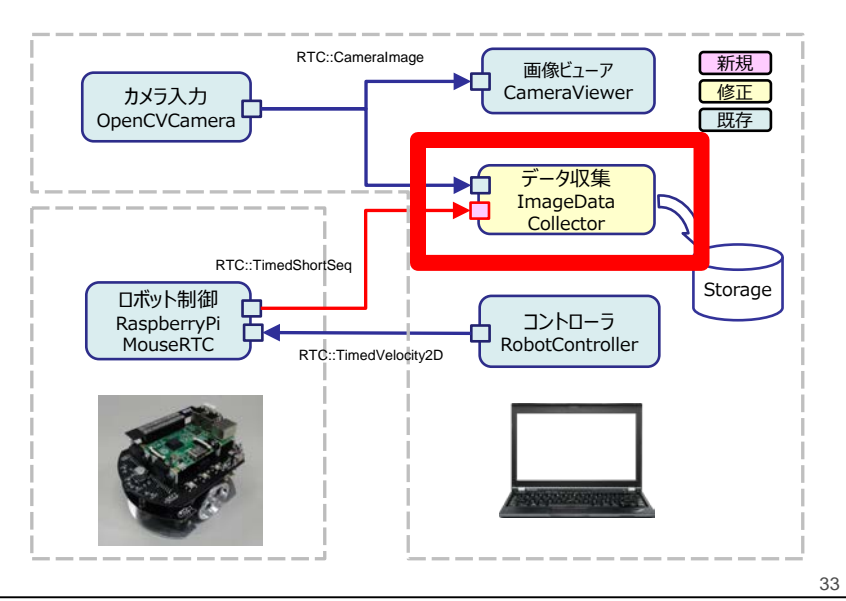

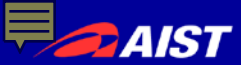

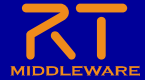

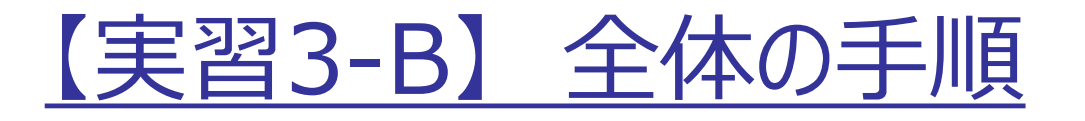

- RTC Builderによるソースコード等のひな型の作成
   一既存のプロファイルを再利用
- ソースコードの編集
  - ImageDataCollector.pyの作成
- RTシステムエディタによるRTシステム作成、動作確認
   RTシステム作成
   データポート接続
- Raspberry Piマウスシミュレータとの接続、動作確認
- Raspberry Piマウス実機との接続、動作確認

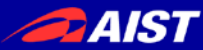

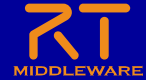

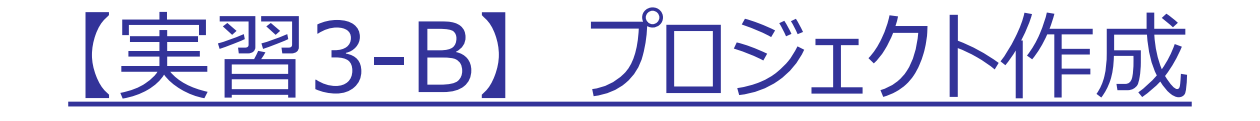

 ImageDataCollectorコンポーネントのスケルト ンコードをRTCBuilderで作成する

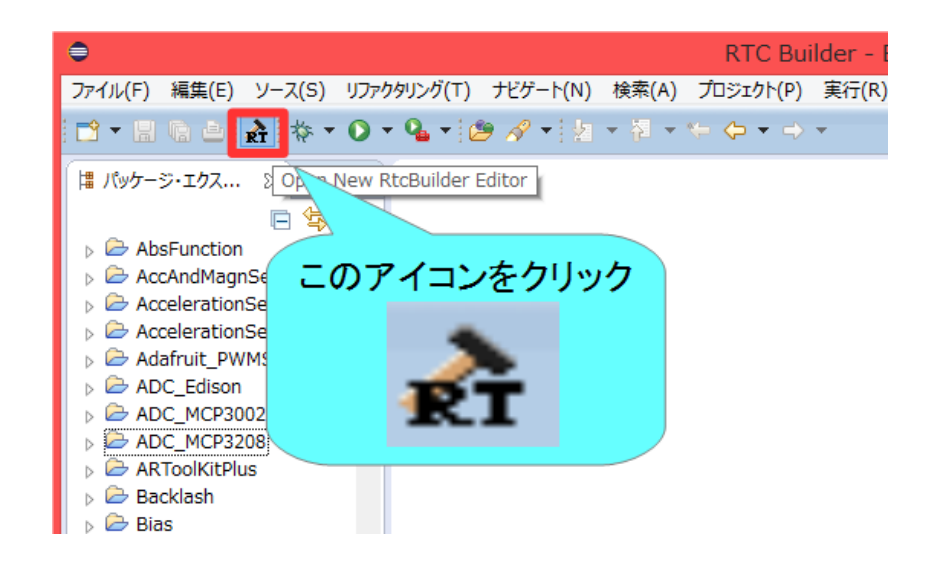

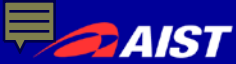

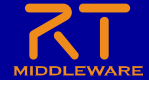

### 【実習3-B】 基本プロファイルの入力

- USBメモリ sampleフォルダ内のImageDataCollector
   コンポーネントのRTC.xmlを読み込む
  - RTC Builder には既存コンポーネントのプロファイルを読込む機能があります
  - 「基本」タブにある「プロファイル情報のインポート・エクスポート」の「インポート」 ボタンをクリックし,改造元のImageDataCollectorにあるRTC.xmlを選択

| • B B L 2 4 4 • 8 • 8 • 8 • 8                      | 0.0              |                                         |           |                                                | 0497-7722 환 화ve ARC Build                                                                                                    |  |  |  |
|----------------------------------------------------|------------------|-----------------------------------------|-----------|------------------------------------------------|----------------------------------------------------------------------------------------------------|--|--|--|
| Nat-1-19230-3-11 E S 7 5 0                         | > ImageSensorDa  | taColactor > ImageDataColactor 12       |           |                                                | and the second second second second second second second second second second second second second second second                                                                                                    |  |  |  |
| Co ImageDetaColector                               | **               |                                         |           |                                                |                                                                                                    |  |  |  |
| <ul> <li>Criske</li> <li>Criske modular</li> </ul> | a fil-famour     | of Basic Boofile                        |           | 12 I.S.A.                                      |                                                                                                    |  |  |  |
| Es cpack_resources                                 | TOMAL OF THE     | and an american set of the              |           | Trank .                                        | and assembly identified by                                                                                                    |  |  |  |
| e 🔄 doc                                            | *Eller St.       | Imaginate Colorer                       |           | Exa. MG +                                      | この名称はコンポーキントのペースインスタンス名にも使用されます。                                                                                                    |  |  |  |
| > Co- indude                                       | School Street    | Calasta sontas data fanta campas imaso  |           | TT: 188.                                       | 使用できる文字はアルファベット、数字、ハイフン、アンダース3アのみです。                                                                                                    |  |  |  |
| > 😂 STC                                            | *17. Tar. 1      | 100                                     |           | Con magn                                       | ASCII文字与使用できます。                                                                                                    |  |  |  |
| COPYING                                            |                  | Internation                             |           | N-902 .                                        | RTコンボーキントのパーションを規定します。<br>メンゴンション教育のの形式でき、アレア(FNI)。                                                                                                    |  |  |  |
| COPYING LESSER                                     | TECONO DE DE CAL | Columber                                |           | 1398:                                          | AT122ポーキンドを作用した作用名、ベンダ名を無定します。                                                                                                    |  |  |  |
| ImageDataCollector - 20 - py                       |                  | (47-940                                 |           |                                                | ASCII文字U使用Cdatg.                                                                                                    |  |  |  |
| ImageDataCollector.py                              | 200-2/11:        | SIAIL.                                  | ÷         |                                                | 第代時にない場合は任意のパテリンを見入力することができます。                                                                                                    |  |  |  |
| ImageOstaCollector.py20171122111333                | 7974C741         | Polaceic                                | *         | Constanting of the                             | ★月できな文字は、アルファウォン、数字、パイプン、アンタースコアのわてす。<br>なてついた。まいたのであります。                                                                                                    |  |  |  |
| ImageOstaColector.py20171122135105                 | コンポーネント構成さ       | CataFlow PSM MultiMode                  |           | -                                              | ・STATIC 単的に生成用目されに、RTC<br>・LPEQUE 動的に生成用目を行きユニークSRTC                                                                                                    |  |  |  |
| README.ImageDateCollector                          | 最大インスタン2数:       | 1 [1                                    |           | 7774748                                        | -この時間のはいいに、動きに工業の変化化で<br>RT121ポーキントのフラナバナイロネルデします。                                                                                                    |  |  |  |
| READINE Integrate control 201711221398             | #179 I           | PeriodidExecutionContext                |           | 1000000000000                                  | FERIDOIC: 第行電域外面含の環境電行電流TC                                                                                                    |  |  |  |
| READVE.ImageDataCollector201711221754              | ARTER :          | 1000.0                                  |           |                                                | -EVENTERIVEN: 475-HEIMERTC                                                                                                    |  |  |  |
| rtc.conf                                           | 1.000            |                                         | 1         | コンボーキント種類:                                     | <ul> <li>れてコンボーネンドの優勝を指定します。</li> <li>Data DowComponent: 常知事が形ちて</li> </ul>                                                                                                    |  |  |  |
| A RTC.aml                                          | 81.M 1           |                                         |           |                                                | -FiniteStateMachine 新聞状態連時如下C                                                                                                    |  |  |  |
| RTC.arv/20171122134922                             | BTC Tune I       |                                         |           | #たら2028:                                       | - PRUCINOSE: マルチモード当然でし、<br>- を成月前台インスタンス数を始定します、 新聞がない場合はらを用定します。                                                                                                    |  |  |  |
| RTC.3r9201712213536                                |                  |                                         |           | 展行型:                                           | Riffethelut,                                                                                                    |  |  |  |
|                                                    | · J-71002/09     |                                         |           | <b>英行讯期</b> :                                  | コンポーキントクウションの実行用用を行うの目的にであっています。                                                                                                    |  |  |  |
|                                                    |                  | W7-Siberty at a                         |           | 40.00 i                                        | RT12ンポーマントの標準な説明を記述します。                                                                                                    |  |  |  |
|                                                    |                  |                                         |           | RTC Type :                                     | 物定機能を実現するKTCの機能を記形する必要がある場合に使用します。                                                                                                    |  |  |  |
|                                                    | * 30374 LONG     | 0438-1-1028-1                           |           |                                                | Example Contraction of the second second sec |  |  |  |
|                                                    | 7027416月時04      | ンボート名は以上のスポートを行います。                     |           | コード生成: 設定した情報を基にRTCのスケルトンコード生生成します。            |                                                                                                    |  |  |  |
|                                                    | 128-1 102        | <i>A</i> -1                             |           | パックージ化: RTCOソースコード、実行用パイナリコードなどを基準形式でアーカイプします。 |                                                                                                    |  |  |  |
|                                                    | BA 797/67/ 7-    | - 9月-1 サービスポート コンスドネシーション ドキスメントを相 業務・数 | R RTC.xml |                                                |                                                                                                    |  |  |  |
|                                                    | Buildview 32     |                                         |           |                                                | -                                                                                                    |  |  |  |
|                                                    |                  | 3 mm                                    |           |                                                |                                                                                                    |  |  |  |
|                                                    |                  | 22 mass                                 |           |                                                |                                                                                                    |  |  |  |
|                                                    |                  |                                         | Inegri    | DeteCollector                                  |                                                                                                    |  |  |  |
|                                                    |                  |                                         |           |                                                |                                                                                                    |  |  |  |

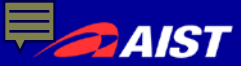

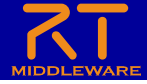

### 【実習3-B】データポートの設定

- 以下のOutPortを追加する
  - ポート名: sensor
  - データ型: RTC::TimedShortSeq
  - 他の項目は任意
- 以下のOutPortはそのまま維持
  - ポート名:image
  - データ: RTC::CameraImage
  - 他の項目は任意

| 0= 2                                                                                                    | • 10 ( p. • 10) •                                                                                                    |                            |                                                                                                    | ウイック・アクセス (1) AT RT 5                                                                                                    | System Editor 🏠 RTC Builder 🔲 RTC Debugger |
|----------------------------------------------------------------------------------------------------|----------------------------------------------------------------------------------------------------|----------------------------|----------------------------------------------------------------------------------------------------|----------------------------------------------------------------------------------------------------|--------------------------------------------|
| Control Control C |                                                                                                    |                            | ● イナンフロビー         ● イナン クレビー         ● イナン クレー         ● イナン クレー         ● イナン クレー         ● イナン クレー         ● イナン クレー         ● イナン クレー         ● イナン クレー         ● イナン クレー         ● イナン クレー | iyotem Editor () RTC Bulder () RTC Delvoger () RTC Delvoger () RTC Delvoger () RTC Delvoger () () () () () () () () () () () () () |                                            |
|                                                                                                    | デー検索:     思味:     認味:     認味:     現成:     現成:     現成:     現成:     現成:     現成:     現成:     現成:     現成:     電流:     フランパフィーマン・プラン・プラーン     登 加点ののか □ プンパフィーマン・プングラーン | (チュレーション) ドキュバント意成   重勝・磁策 | RTC.aml                                                                                                    |                                                                                                    |                                            |
|                                                                                                    | BingeCotaColector     Boytecrofler     Boytecrofler     Boytecrofler     Boytecrofler     Boytecrofler     Boytecrofler                                            |                            |                                                                                                    |                                                                                                    |                                            |

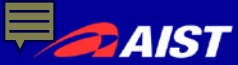

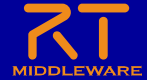

### 【実習3-B】 スケルトンコードの生成

## 実行周期が10になっていることを確認 10Hz=100msごとに動作

- 基本タブからコード生成ボタンを押す ことでスケルトンコードが生成される
  - Workspace¥ImageDataCollector
     以下に生成
    - Pythonソースファイル(.py)
       このソースコードにロボットを操作する処理を記述する
    - rtc.conf、ImageDataCollector.conf
    - 以下略
  - ファイルが生成できているかを確認

|    | ≽ *Flip 🐹          |                                             |            |
|----|--------------------|---------------------------------------------|------------|
|    | コンポーネント型:          | STATIC ¥                                    | モジュ        |
|    | アクティビティ型:          | PERIODIC V                                  |            |
|    | コンポーネント種類:         | ☑ DataFlow □ FSM □ MultiMode                | コンポ        |
|    | 最大インスタンス数:         | 1                                           | アクテ        |
|    | 実行型:               | PeriodicExecutionContext V                  |            |
|    | 実行周期:              | 10                                          |            |
|    | 概要:                |                                             | コンポ        |
|    | RTC Type :         |                                             | 最大         |
|    | ▼ コード生成とパック        |                                             | 実行         |
|    | コードの生成およびパ         | ッケージ化を行います。                                 | 美行         |
|    | コード生成 パッケ          |                                             | 概要         |
|    |                    | 、 ハーゴ L ートフーゴ L                             | RTC        |
|    | ▼ 1711/1月報0        | J1 2M-F-19XM-F                              |            |
| -1 | ド生成」ボタン            | ンをクリックする <sup>)。</sup>                      | コード<br>パッケ |
|    |                    |                                             | ×.4        |
|    | <<br>基本 アクティビティ デー | タポート サービスポート コンフィギュレーション ドキュメント生成 言語・環境 RTC | .xml       |
|    |                    |                                             |            |
|    |                    |                                             |            |
| į  | 基本」タブを遭            | 選択                                          |            |
|    |                    |                                             |            |

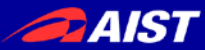

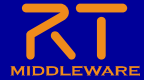

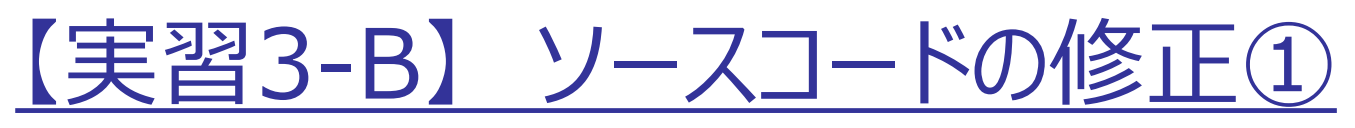

 ImageDataCollector.py をエディタで開き, 変数初期化部分を下記のように修正します

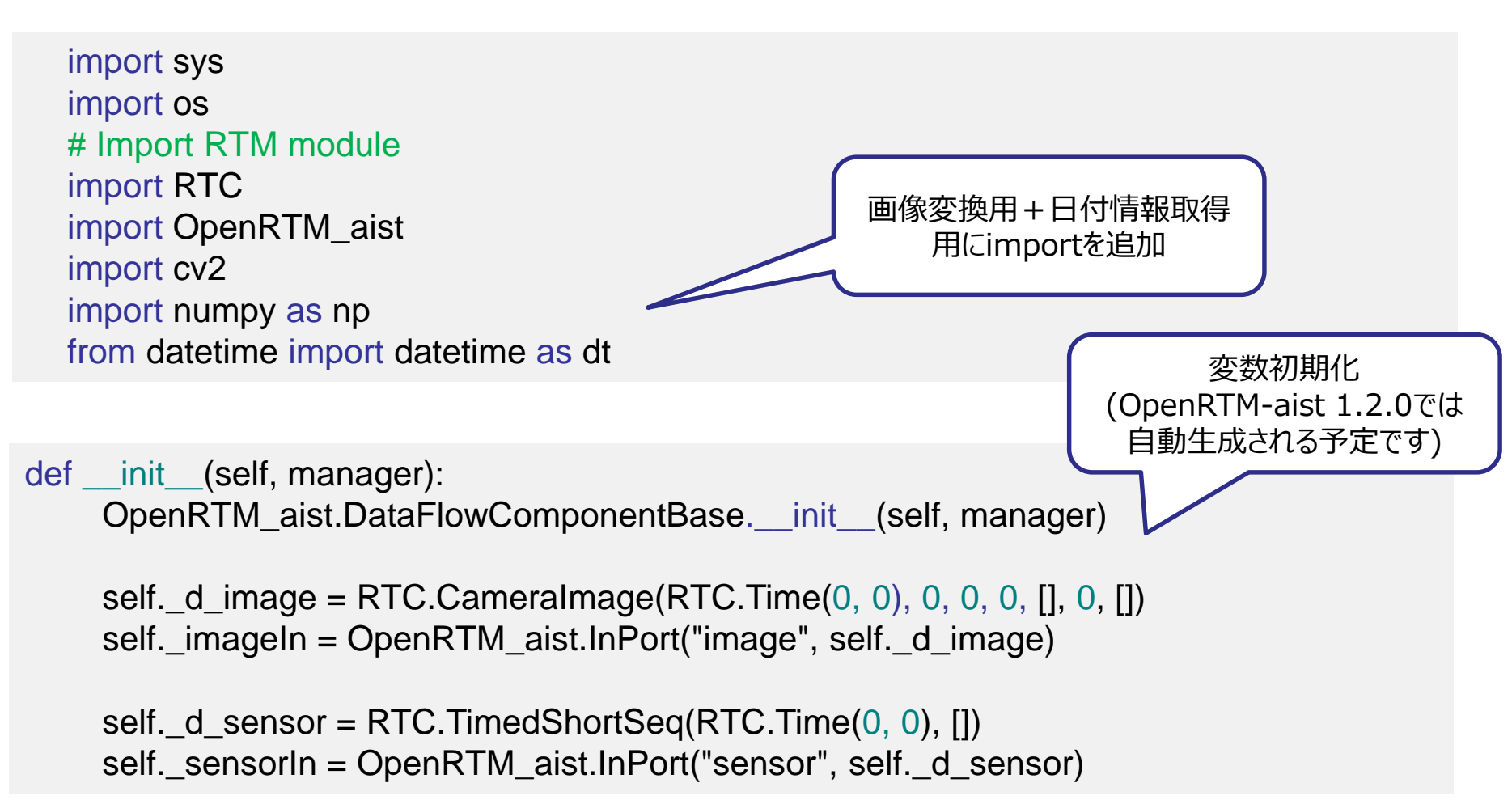

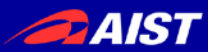

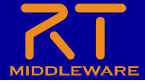

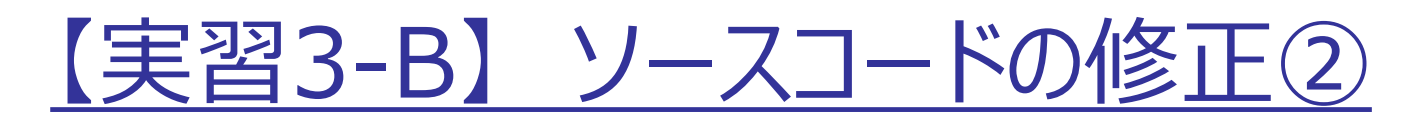

• ImageDataCollector.py をエディタで開き, 下記のように修正します

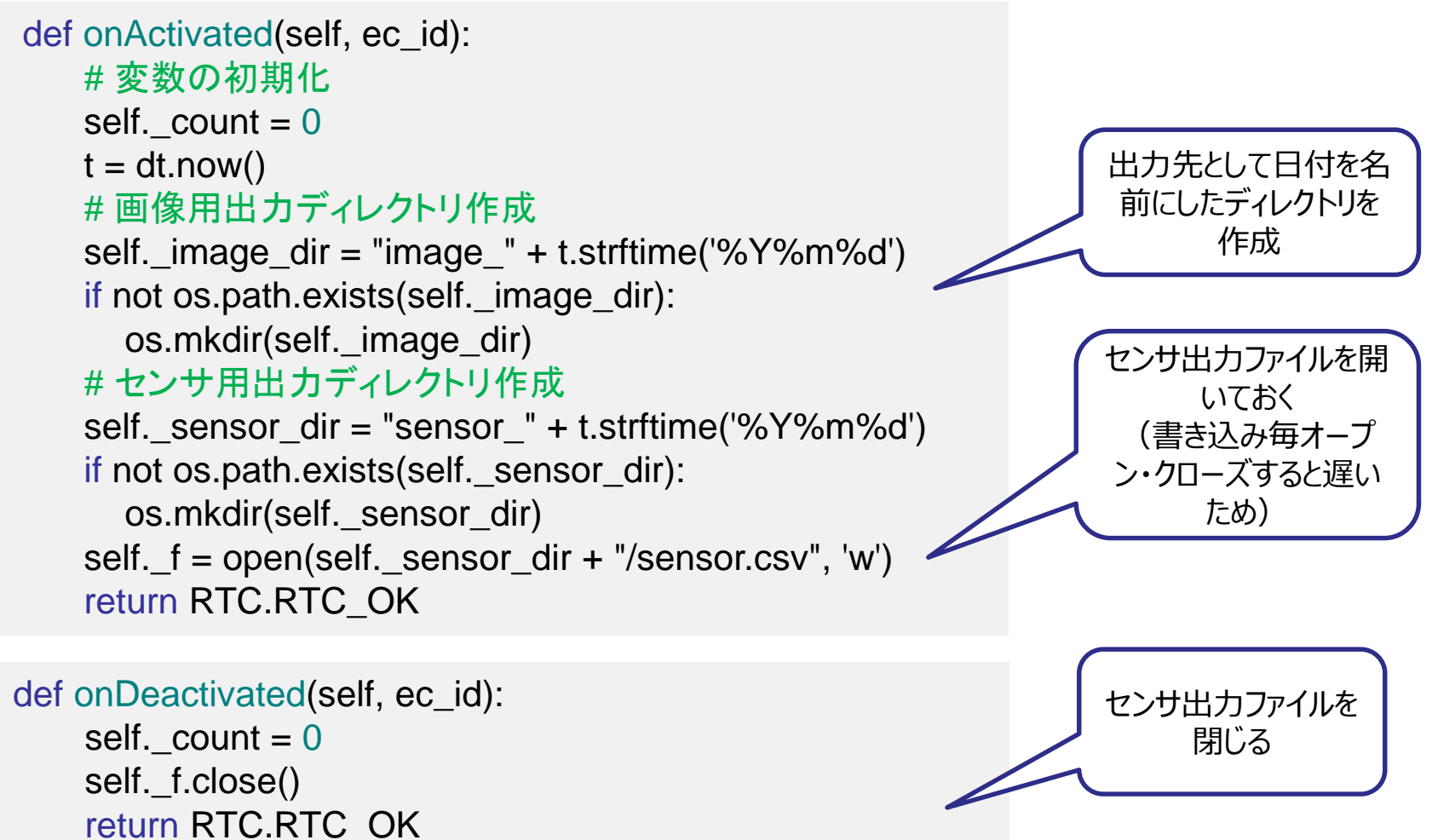

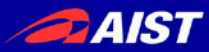

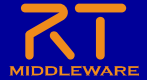

【実習3-B】 ソースコードの修正③

● ImageDataCollector.py をエディタで開き,下記のように修正します

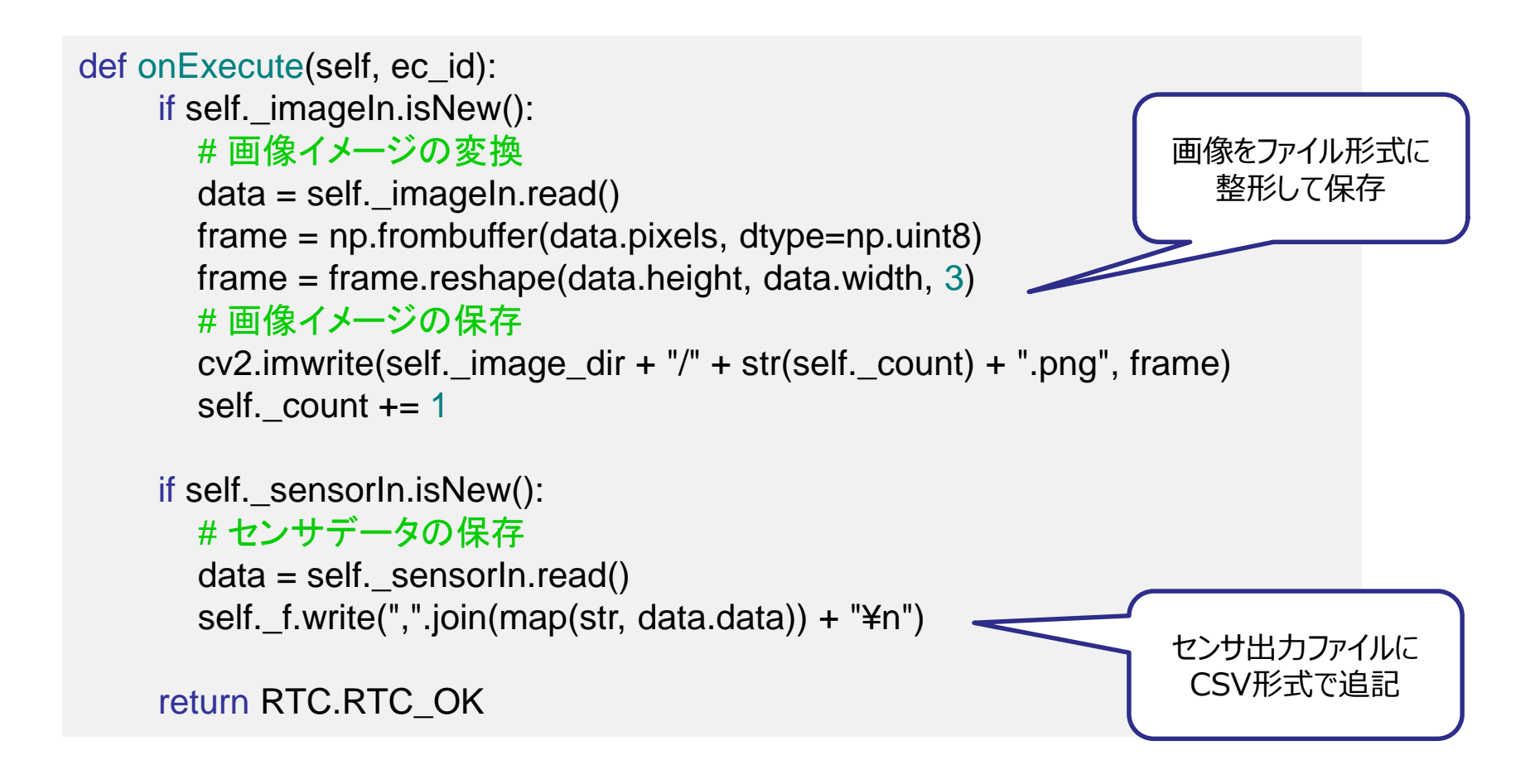

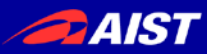

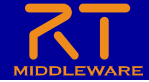

### 【実習3-B】 コンポーネントの起動

| コンポーネント名                      | 起動方法                                                                                                    |
|-------------------------------|----------------------------------------------------------------------------------------------------|
| ImageDataCollec<br>tor        | 作成したImageDataCollector.pyファイルをダブルクリックもしくはコマンド<br>プロンプトから"python ImageDataCollector.py"と入力して起動して<br>下さい.                  |
| OpenCVCamera                  | OpenRTM-aistインストール時に同時にインストールされています.<br>Windowsの検索(Windowsアイコン押下時のプログラムとファイルの検<br>索など)を用い, OpenCVCameraComp.exeを起動して下さい. |
| CameraViewer                  | OpenRTM-aistインストール時に同時にインストールされています.<br>Windowsの検索(Windowsアイコン押下時のプログラムとファイルの検<br>索など)を用い, CameraViewerComp.exeを起動して下さい. |
| RobotController               | 第二部で作成したコンポーネントです.<br>RobotController.pyをダブルクリックして起動して下さい.                                                               |
| RaspberryPiMou<br>seSimulator | USBメモリで配布されたEXEフォルダにある<br>RaspberryPiMouseSimulatorComp.exeをダブルクリックして起動し<br>て下さい.                                        |

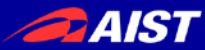

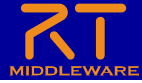

【実習3-B】 データポートの接続

RTSystemEditorを起動し、下記のようにポートを接続します
接続後、コンポーネントをActivateします

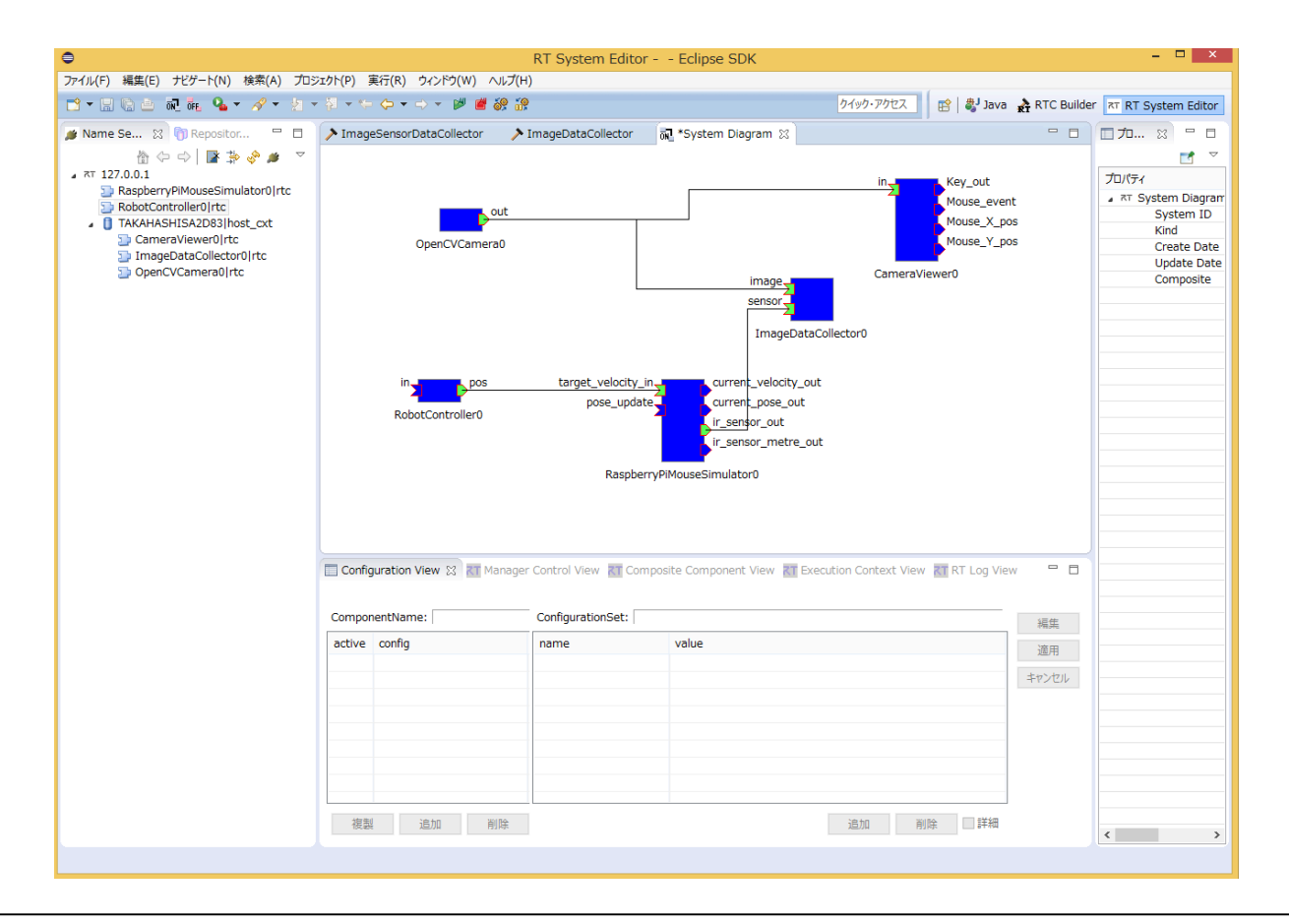

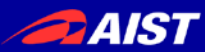

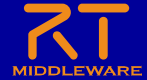

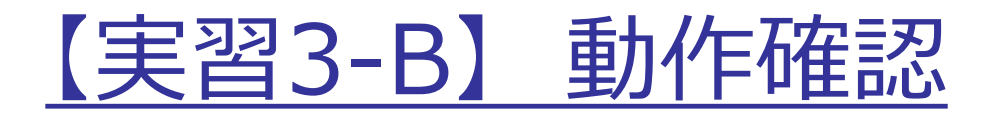

- 起動したコンポーネントが全てActive状態(緑色)
- カメラ画像が表示される
- RobotController のスライドバーでロボットが制御できる
- ImageDataCollectorを起動したフォルダ以下にカメラ画像ファイルが生成され,時間経過とともにファイル数が増える
- ImageDataCollectorを起動したフォルダ以下にセンサデータファ イルが生成され,時間経過とともにファイルサイズが増える

全てOK

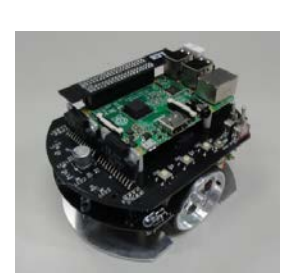

実機での動作確認

- ※時間がある方は、下記にも挑戦ください
- ・OpenCVCameraのconfigurationを変更し カメラ画像のサイズを大きく or 小さくしてみる

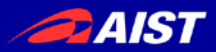

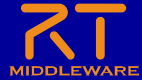

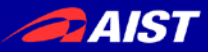

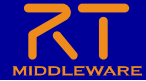

# 5. 応用課題

PAIST

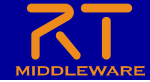

### 【応用課題①】 RaspberryPiMouseのカメラを使う

- RaspberryPiMouse に USB カメラを接続し、SSH でログインして、OpenCVCameraコンポーネントを起 動します
- 実習A or B と同じようにコンポーネントを接続して動作 させます

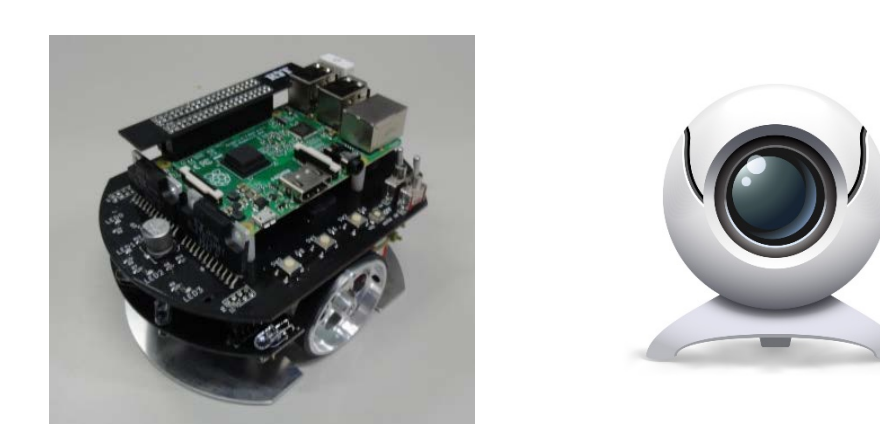

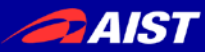

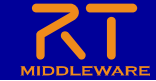

### 【応用課題②】認識成功時の画像を保存する

 ImageDataCollector と ImageToObjectPredictionのコードをマージして, 認識に成功した場合の画像を保存するコンポーネントを 作成する

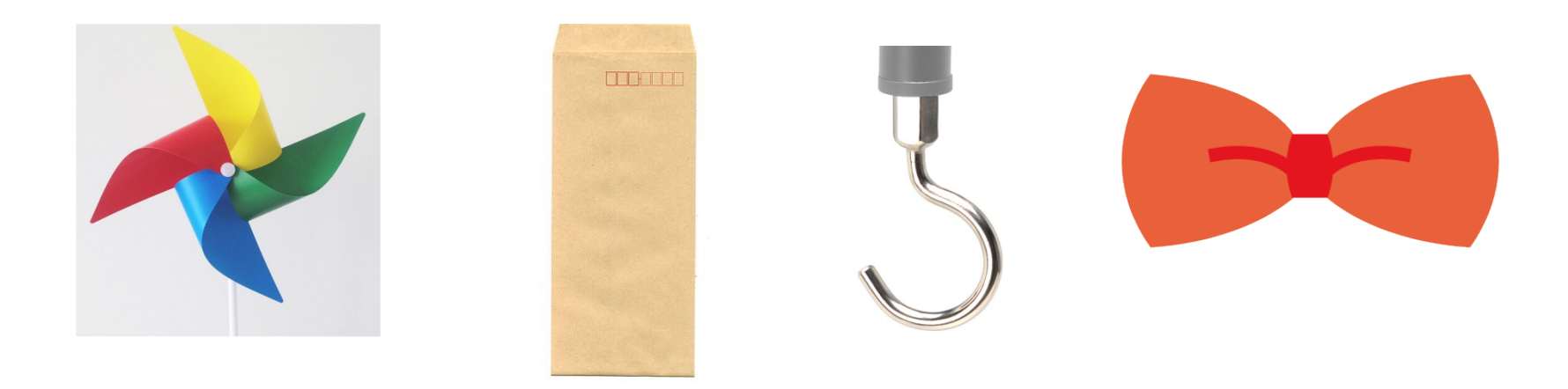